# **CRIM 360**

Guías de usuario para Preparadores de planillas

**Propiedad mueble** 

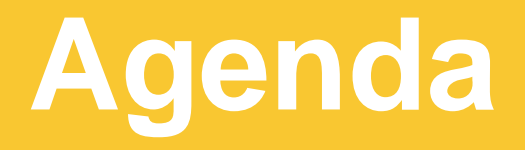

#### Introducción a CRIM 360

#### Registro de usuario

Navegación en el sistema

#### Cuentas contributivas

#### Planillas

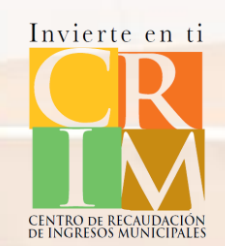

NGRESOS MUNICIPALES

# Navegación del sistema

NGRESOS MUNICIPAL

Servicios CRIM 360

Esta pantalla permite al usuario autenticarse al sistema. Si usted tiene una cuenta registrada en el portal deberá iniciar sección ingresando su nombre de usuario y contraseña. Si no tiene una cuenta en el portal CRIM60 deberá presionar Regístrate para crear su cuenta. Para los preparadores de planilla que tenían su cuenta en el portal anterior, deberán presionar "Recuperar contraseña" para crear una contraseña nueva y autenticarse en la misma.

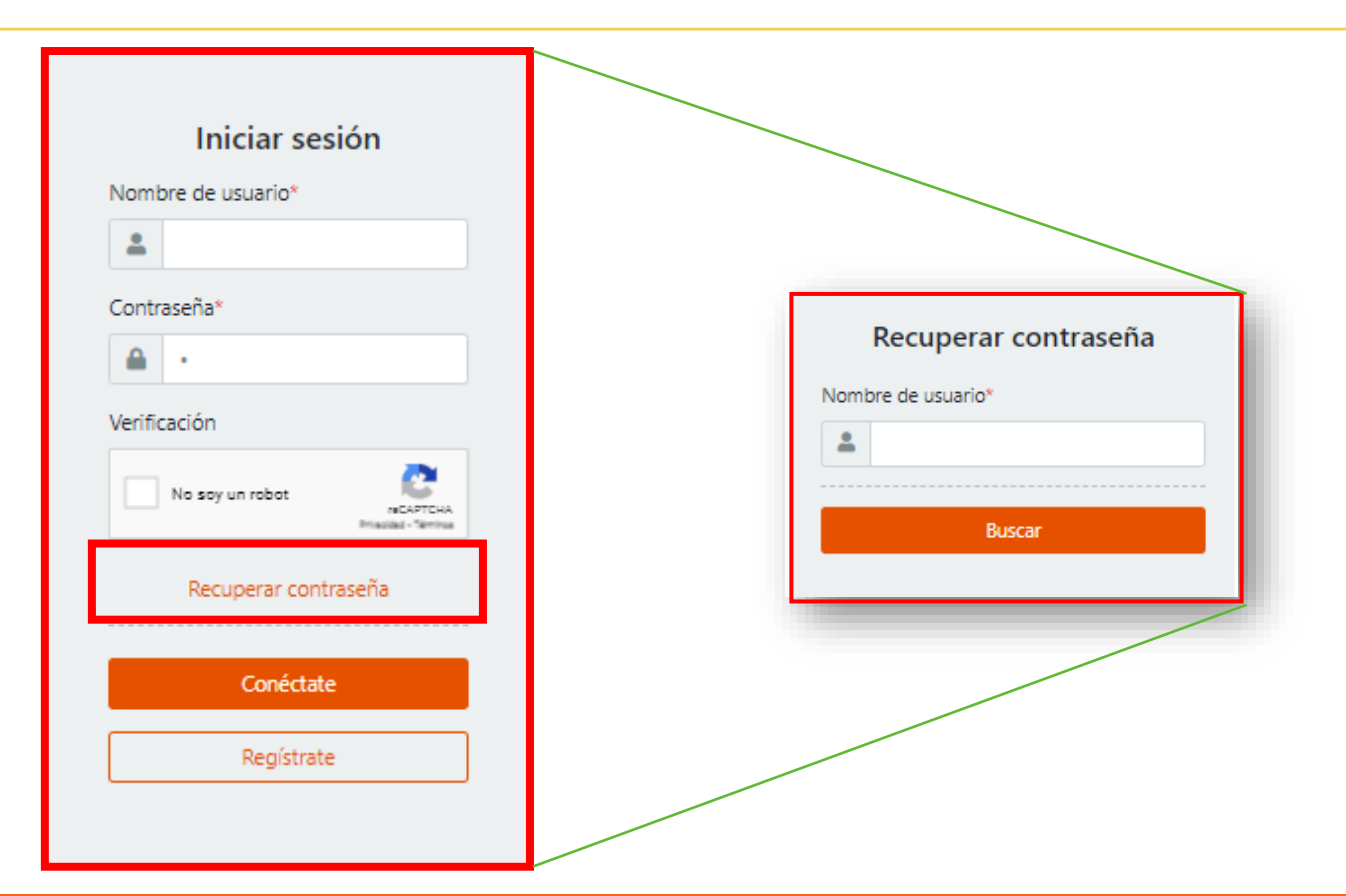

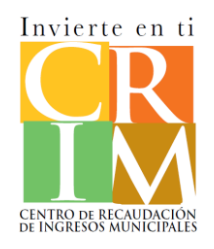

Esta pantalla permite al usuario autenticarse al sistema. Si usted tiene una cuenta registrada en el portal deberá iniciar sección ingresado su nombre de usuario y contraseña. Si no tiene una cuenta en el portal CRIM60 deberá presionar Regístrate para crear su cuenta.

|         | Iniciar sesión                                   |
|---------|--------------------------------------------------|
| Nom     | ore de usuario*                                  |
| -       | crim360@crim360.com                              |
| Contr   | aseña*                                           |
|         |                                                  |
| Verific | cación                                           |
|         | No soy un robot reCAPTCHA<br>Privaded * Timmines |
|         | ¿Olvidó su contraseña?                           |
|         | Conéctate                                        |
|         | Regístrate                                       |
|         |                                                  |
|         |                                                  |

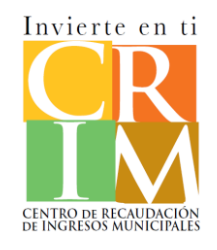

Registro

El registro comienza ingresando el número de seguro social, tipo de contribuyente y primer apellido o nombre de la institución. El sistema validará si tiene cuentas contributivas o es un contribuyente nuevo.

| Núme           | ro de seguro social*                   |  |
|----------------|----------------------------------------|--|
|                | 000-00-0020                            |  |
|                | 000-00-0030                            |  |
| Confir         | mar número de seguro social            |  |
|                | 000-00-0030                            |  |
| Tipo d         | e contribuyente*                       |  |
| O Per          | rsona                                  |  |
| Ent            | tidad                                  |  |
| O Pre          | eparador de planilla o gerente         |  |
| ue             | preparadores de planina                |  |
| Primer         | r apellido                             |  |
|                |                                        |  |
| BFG            | Accounting                             |  |
| BFG<br>Verific | Accounting                             |  |
| BFG<br>Verific | Accounting<br>ación                    |  |
| BFG<br>Verific | Accounting<br>ación<br>No soy un robot |  |
| BFG<br>Verific | Accounting<br>ación<br>No soy un robot |  |
| BFG<br>Verific | Accounting<br>ación<br>No soy un robot |  |

Nota aclaratoria: Si usted es un preparador de planilla, Gerente de Preparadores de planilla o es una persona que posee un negocio por cuenta propia que maneja varios contribuyentes y radica planilla para estos contribuyentes debe seleccionar la opción de "Preparador de planilla o gerente de preparadores de planilla

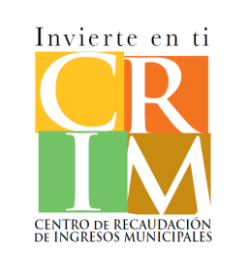

Registro

Como Preparador de planilla debe ingresar toda la información requerida. En el tipo de preparador de planilla mueble deberá seleccionar una de las tres alternativas ilustradas a continuación.

| No se encontraron registros en el sistema para<br>registrada en el CRIM, presione aquí para volv | ra los datos que fueron provistos. Si usted e:<br>ver a ingresar sus datos. De usted continuar | s o fue dueño(a) de alguna propiedad<br>sin revisar sus datos, <b>No</b> podrá asociar |                                                                         |                |
|--------------------------------------------------------------------------------------------------|------------------------------------------------------------------------------------------------|----------------------------------------------------------------------------------------|-------------------------------------------------------------------------|----------------|
| sus propiedades a esta cuenta posteriormente<br>su cuenta. De lo contrario, complete la siguier  | e. Comuníquese al (787) 625-4000 de contir<br>nte información para crear una cuenta nuev       | uar confrontando problemas para asociar<br>a.                                          | Preparador de planilla                                                  |                |
| Información general                                                                              |                                                                                                |                                                                                        | Tipo de preparador de planillas mueble*                                 |                |
| Nombre* Segundo nor                                                                              | mbre Primer apellido                                                                           | Segundo apellido                                                                       | Trabajador por cuenta propia                                            | •              |
| BFG Accounting                                                                                   |                                                                                                |                                                                                        |                                                                         |                |
| Correo electrónico* Ocupación                                                                    | Teléfono*                                                                                      | Teléfono opcional                                                                      | Gerente, supervisor o dueão de grupo y represente varios contribuyentes |                |
| crm360@crim360.co                                                                                | 3                                                                                              |                                                                                        | Drenarador de planillas y representa varios contribuyentes              |                |
| Preparador de planilla                                                                           |                                                                                                |                                                                                        | Trabajador por cuenta propia                                            |                |
| Tipo de preparador de planillas mueble*                                                          |                                                                                                |                                                                                        |                                                                         |                |
| Trabajador por cuenta propia                                                                     |                                                                                                | •                                                                                      |                                                                         |                |
| Cognited                                                                                         |                                                                                                |                                                                                        |                                                                         |                |
| Nombre de usuario* C                                                                             | Contraseña*                                                                                    | Confirma contraseña*                                                                   |                                                                         |                |
| crm360@crim360.com                                                                               | <b>≙</b>                                                                                       |                                                                                        |                                                                         |                |
| Pregunta de seguridad* R                                                                         | Respuesta*                                                                                     |                                                                                        |                                                                         |                |
| ·                                                                                                | <b>A</b>                                                                                       |                                                                                        | Inv                                                                     | vierte en      |
|                                                                                                  |                                                                                                |                                                                                        |                                                                         |                |
| No soy un robot                                                                                  |                                                                                                |                                                                                        |                                                                         |                |
| Phatdial - Timmes                                                                                |                                                                                                |                                                                                        |                                                                         |                |
|                                                                                                  | ¿Tiene una cuenta? Iniciar sesión                                                              |                                                                                        | Nota: De acuerdo a la selección se mostrará campos adicionales          |                |
|                                                                                                  | Crear questa                                                                                   |                                                                                        | para que registre la información solicitada.                            | GRESOS MUNICIP |

Esta pantalla presenta el usuario autenticado, la búsqueda, el menú de navegación y el área de trabajo. Por defecto en el área de trabajo se presenta la búsqueda de los contribuyentes.

| 🛢 Contribuyentes 🛢 Planillas 쀁 Miembros |                                                     |                 |                          |                    |                    |                       | 🕀 Englis        | 9 serranonievesreina@gmail.com - |
|-----------------------------------------|-----------------------------------------------------|-----------------|--------------------------|--------------------|--------------------|-----------------------|-----------------|----------------------------------|
| Menú de navegació                       | on                                                  |                 | Búsqued                  | а                  |                    |                       |                 | Usuario                          |
| N<br>E<br>C                             | Contribuyentes<br>Iúmero de seguro social<br>status |                 | Nombre del contribuyente |                    | Número de teléfono | ⊖ Añadir os ▼ Filtrar |                 |                                  |
| Г                                       | Número de seguro<br>social                          | Nombre completo | Número de teléfono       | Correo electrónico | Etapa              | Acciones              | Área de trabajo |                                  |
|                                         |                                                     |                 |                          |                    | Activo             | ☑ ◎                   |                 |                                  |
|                                         |                                                     |                 |                          |                    | Activo             | <b>1</b>              |                 |                                  |
|                                         |                                                     |                 |                          |                    | Activo             | <b>1</b>              |                 |                                  |
|                                         |                                                     |                 |                          |                    | Activo             | ☑ ◎                   |                 |                                  |
|                                         |                                                     |                 |                          |                    | Activo             | ☑ ◊                   |                 |                                  |
|                                         |                                                     |                 |                          |                    | Activo             | 20                    |                 |                                  |
|                                         |                                                     |                 |                          |                    | Activo             | 20                    |                 |                                  |
|                                         |                                                     |                 |                          |                    | Activo             | ☑ ◎                   |                 |                                  |
|                                         |                                                     |                 |                          |                    | Activo             | <b>1</b>              |                 |                                  |

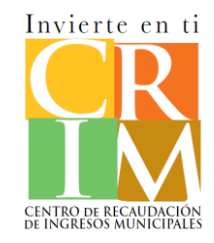

Al presionar el usuario, se presenta las diferentes opciones que tiene el usuario, como; Editar perfil, Cambiar contraseña, Cambiar pregunta de seguridad, Ayuda y Terminar sesión.

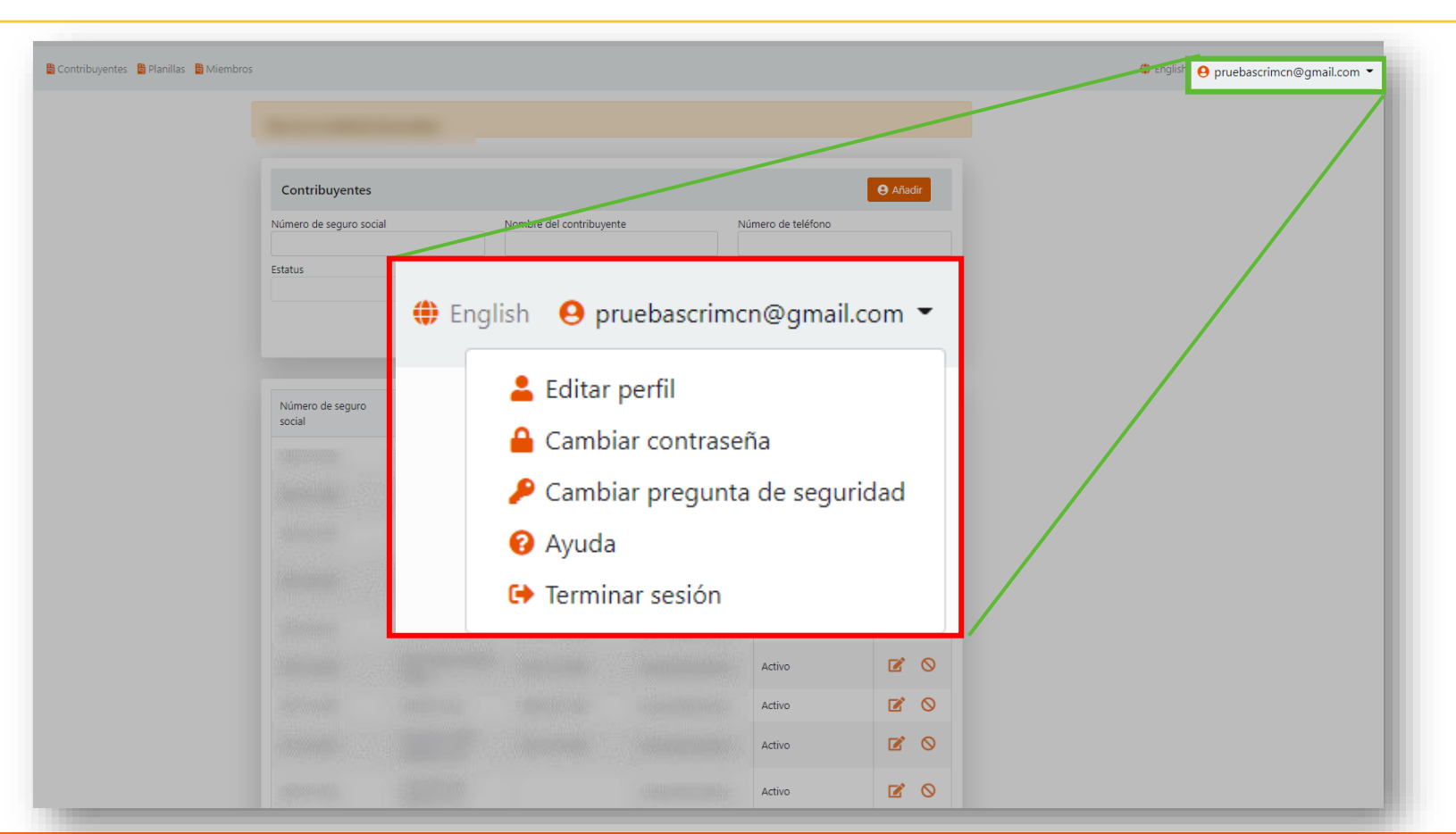

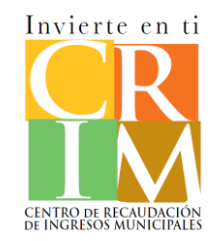

Podrá realizar la búsqueda de Contribuyentes y Planillas que tenga en su lista de trabajo con los distintos parámetros mostrados.

| Contribuyentes          |                          | <b>e</b> Añadir                   |                                   |
|-------------------------|--------------------------|-----------------------------------|-----------------------------------|
| Número de seguro social | Nombre del contribuyente | Número de teléfono                |                                   |
| Estatus                 | ▼                        |                                   |                                   |
|                         | Planillas                |                                   | 🖹 Crear planilla 📑 Crear Prórroga |
|                         | Número de seguro         | o social Nombre del contribuyente | Año contributivo                  |
|                         | Estatus                  | Tipo                              |                                   |
|                         |                          |                                   | Limpiar campos <b>T</b> Filtrar   |

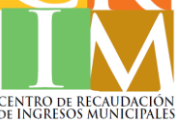

Podrá realizar la búsqueda de Contribuyentes y Planillas que tenga en su lista de trabajo con los distintos parámetros mostrados.

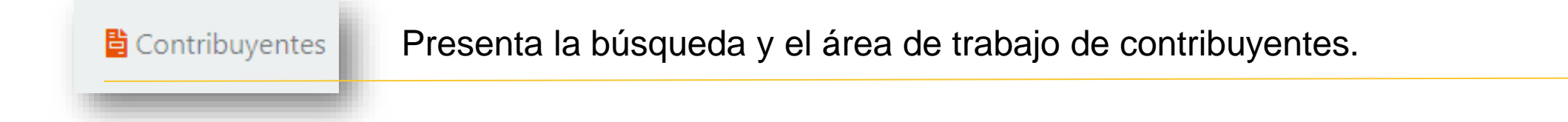

Planillas Presenta la búsqueda y el área de trabajo de las planillas.

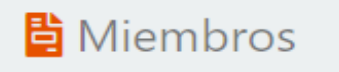

Presenta la lista de los miembros que tiene relacionado a su cuenta.

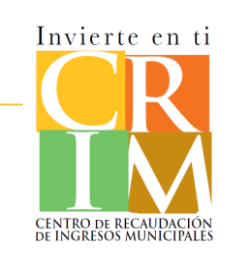

Servicios CRIM 360

Para acceder al detalle de un contribuyente, se selecciona la opción de **Contribuyentes**. En está opción se presentará la lista de contribuyentes asociados a su usuario y la búsqueda para facilitar la búsqueda de un contribuyente. Para dirigirse al detalle del contribuyente deberá presionar "Ver detalle" en las acciones.

| tes                      |                        |                          |                    | e Añadir             |                                |                          |                                           |                               |
|--------------------------|------------------------|--------------------------|--------------------|----------------------|--------------------------------|--------------------------|-------------------------------------------|-------------------------------|
| e seguro socia           | Nombre del             | l contribuyente          | Número de teléfono |                      |                                |                          |                                           |                               |
| 5                        | •                      |                          |                    |                      | Cuenta Contributiva            |                          |                                           |                               |
|                          |                        |                          | Limpiar camp       | oos <b>T</b> Filtrar |                                |                          |                                           | Estatus : Activ               |
|                          |                        |                          |                    |                      | Información general Factur     | as Historial de pagos    | Historial de certificaciones Historial de | hojas de servicio             |
| úmero de seguro<br>ocial | Nombre completo Número | o de teléfono Correo ele | ectrónico Etapa    | Acciones             | Historial de planes de pago    | Transferencias bancarias |                                           |                               |
|                          |                        |                          |                    |                      | Información deneral            |                          |                                           |                               |
|                          |                        |                          |                    | B Ø                  | Número de cuenta               | Τίρο                     | Contribuyente                             | Fecha de creación             |
|                          |                        |                          |                    | C O                  | ALC: 1 CO.                     | Mueble                   | ,                                         | 08/13/2019                    |
|                          |                        |                          |                    | ┏ ⊘                  | Fecha de estatus               | Balance                  | Pagos en exceso                           | Balance de pagos de estimadas |
|                          |                        |                          |                    | ┏ ⊘                  | 06/17/2021                     | \$13.74                  | \$0.00                                    | \$0.00                        |
|                          |                        |                          |                    |                      | Fecha de inicio de operaciones | Código NAICS             |                                           |                               |
|                          |                        |                          |                    |                      | 09/19/2019                     | 621610                   |                                           |                               |
|                          |                        |                          |                    |                      |                                |                          |                                           |                               |
|                          |                        |                          |                    |                      |                                |                          |                                           |                               |

| Cuenta Contributiva                                        |                                                            |                                       | Estatus                    | Se presentan los historiales para que pueda visualizar<br>historial de facturas, pagos, certificaciones, hojas de servicio,<br>planes de pago y transferencias bancarias. Adicional de poder realizar |                                                                                        |  |  |  |
|------------------------------------------------------------|------------------------------------------------------------|---------------------------------------|----------------------------|----------------------------------------------------------------------------------------------------|----------------------------------------------------------------------------------------|--|--|--|
| Información general Factura<br>Historial de planes de pago | s Historial de pagos Historial<br>Transferencias bancarias | de certificaciones Historial de hojas | s de servicio              |                                                                                                    | acciones adicionales, como pagar facturas, generar certificaciones y hojas de servicio |  |  |  |
| Información general                                        |                                                            |                                       |                            |                                                                                                    |                                                                                        |  |  |  |
| Número de cuenta                                           | Tipo                                                       | Contribuyente                         | Fecha de creación          |                                                                                                    |                                                                                        |  |  |  |
|                                                            | Mueble                                                     |                                       | 08/13/2019                 |                                                                                                    |                                                                                        |  |  |  |
| Fecha de estatus                                           | Balance                                                    | Pagos en exceso                       | Balance de pagos de estima | nadas                                                                                                    |                                                                                        |  |  |  |
| 06/17/2021                                                 | \$13.74                                                    | \$0.00                                | \$0.00                     |                                                                                                    |                                                                                        |  |  |  |
| Fecha de inicio de operaciones                             | Código NAICS                                               |                                       |                            |                                                                                                    | Se presenta información general de la cuenta contributiva.                             |  |  |  |
| 09/19/2019                                                 | 621610                                                     |                                       |                            |                                                                                                    |                                                                                        |  |  |  |
|                                                            |                                                            |                                       |                            |                                                                                                    |                                                                                        |  |  |  |

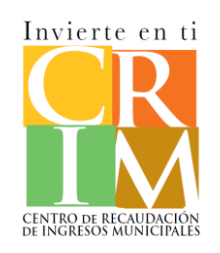

Para crear o añadir un contribuyente a su lista de contribuyentes deberá presionar Añadir. Se presenta la pantalla de añadir contribuyente, en donde debe registrar el seguro social y adjuntar el Modelo AS 78: Poder y Declaración de Representante.

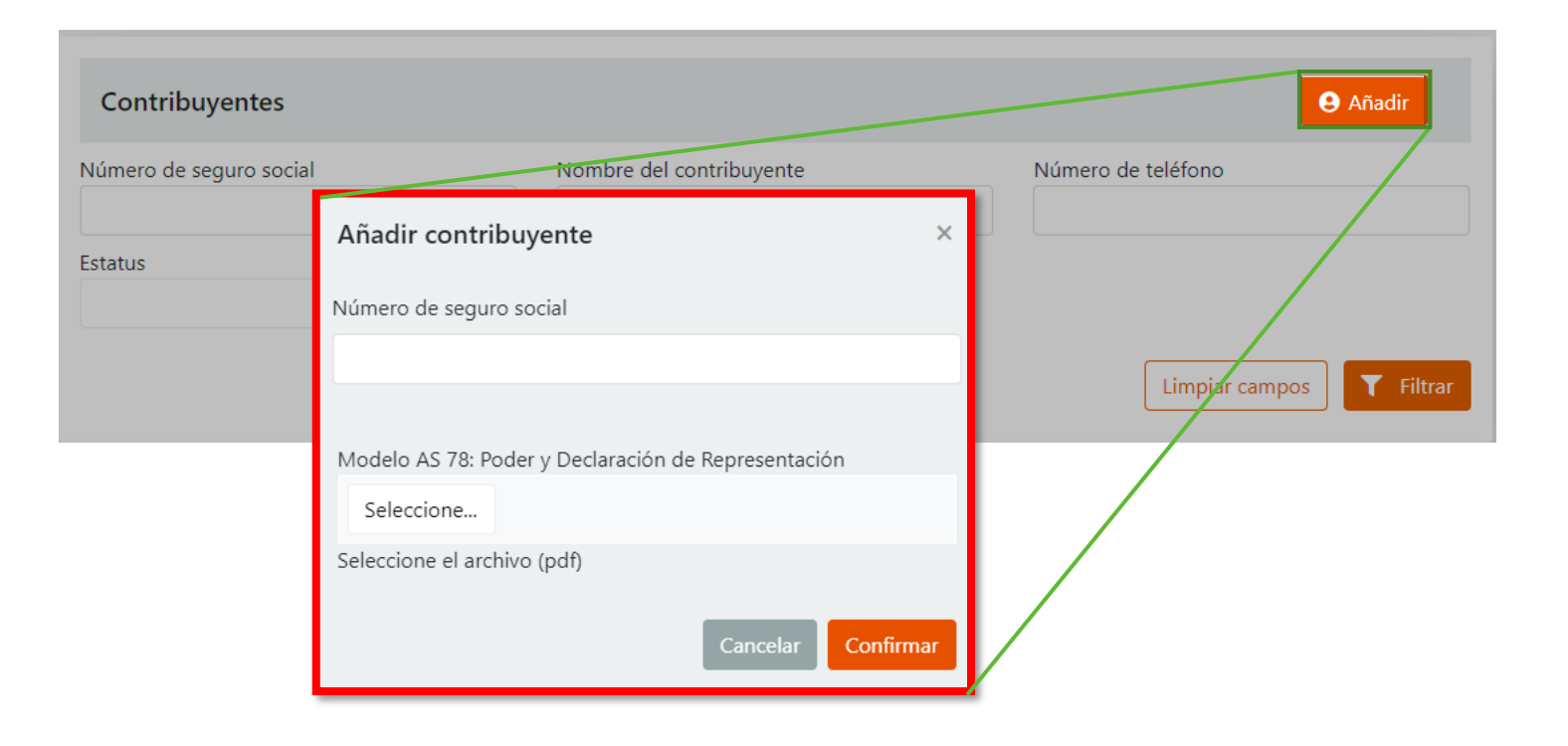

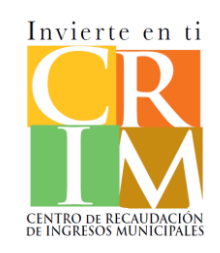

Para crear un contribuyente nuevo deberá presionar el enlace que indica; *Presione aquí para crear la cuenta*. Una vez presione el enlace, se procede a registrar la información del contribuyente. Deberá adjuntar el **Modelo AS 78: Poder y declaración de Representación**. Luego de registrar toda la información presione **Confirmar** para crear el contribuyente.

|                                                                 | Añadir contribuye      | ente                        |                  | ×                 |
|-----------------------------------------------------------------|------------------------|-----------------------------|------------------|-------------------|
| ñadir contribuyente ×                                           | Información general    |                             |                  |                   |
|                                                                 | Nombre*                | Segundo nombre              | Primer apellido  | Segundo apellido  |
| imero de seguro social                                          | ABC Accountin          |                             |                  |                   |
| 000-00-0039                                                     | Correo electrónico*    | Ocupación                   | Teléfono*        | Teléfono opcional |
| 00-00-0033                                                      | @ crimpr@crim3(        | CEO                         | 2 (787) 900-0000 |                   |
| número de cuenta ingresado no existe. (Presione aquí para crear | Fecha de nacimiento    | Número de seguro            |                  |                   |
| cuenta.)                                                        |                        | 000-00-0039                 |                  |                   |
|                                                                 | Dirección postal       |                             |                  |                   |
| odelo AS 78: Poder y Declaración de Representación              | Línea 1                |                             | Línea 2          |                   |
| Seleccione / Completado                                         | A Po Box 0000          |                             |                  |                   |
| Selectione                                                      | Municipio              | Estado                      | País             |                   |
| fw4sp.pdf                                                       | San Juan               | PR                          | PR               |                   |
| PDF 181.89 KB                                                   | Código postal          |                             |                  |                   |
|                                                                 | 00917 -                |                             |                  |                   |
| eleccione el archivo (pdf)                                      | 🛠 Verificar dirección  |                             |                  |                   |
|                                                                 | Documentos requerido   | 5                           |                  |                   |
| Cancelar Confirmar                                              | Modelo AS 78: Poder y  | Declaración de Representaci | ión              |                   |
|                                                                 | Seleccione 🗸           | Completado                  |                  |                   |
|                                                                 | fw4sp.pdf<br>181.89 KB |                             |                  |                   |
|                                                                 |                        | AL.                         |                  |                   |

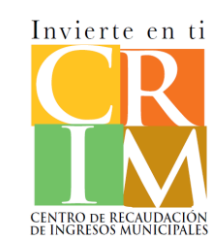

## Proceso de Radicación de Planillas

**CRIM 360** 

#### Planillas

Para comenzar a realizar una planilla debe de dirigirse a **Planillas**. Se presenta el área de trabajo en donde incluye la lista de planillas o prórrogas en proceso, radicadas o canceladas, la búsqueda rápida y las acciones de **Crear planilla** y **Crear prórroga**.

| Número de seguro soci      | al              | Nombre del contribu | uyente           | Año contributivo |                       |
|----------------------------|-----------------|---------------------|------------------|------------------|-----------------------|
| Estatus                    | •               | Тіро                | •                |                  |                       |
|                            |                 |                     |                  | Lim              | piar campos 🛛 🍸 Filtr |
| Número de seguro<br>social | Nombre completo | Тіро                | Año contributivo | Etapa            | Acciones              |
| -                          |                 | Planilla            | 2019             | Radicada         | ۲ 🕹                   |
| -                          |                 | Planilla            | 2020             | Radicada         | C 🛓                   |
|                            |                 | Planilla            | 2019             | En proceso       | <b>e</b> 7 🕈 🛇        |
|                            |                 | Planilla            | 2019             | En proceso       | 🗹 🛓 🛇                 |
|                            |                 | Planilla            | 2021             | Radicada         | C 🕹                   |
|                            |                 | Planilla            | 2021             | En proceso       | <b>Z 7</b> Ø          |
|                            |                 | Planilla            | 2021             | En proceso       | <b>X</b> 7 8 0        |

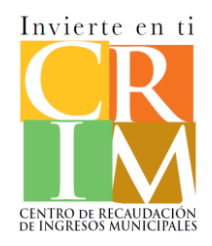

#### Planillas

Luego de presionar Crear planilla se mostrará la pantalla para seleccionar al contribuyente el cual le estará radicando la planilla. Debe registrar el Año contributivo de la planilla a realizar. Luego presione Confirmar para comenzar con el registro de la planilla.

| Planillas                                                                          |                                                  | Crear planilla   | Crear Prórroga                                                  |
|------------------------------------------------------------------------------------|--------------------------------------------------|------------------|-----------------------------------------------------------------|
| Número de seguro social Nombr                                                      | re del contribuyente                             | Año contributivo | :                                                               |
| Estatus Tipo                                                                       | •                                                | Limpiar can      | Planilla                                                        |
|                                                                                    |                                                  |                  | Número de seguro social                                         |
|                                                                                    |                                                  |                  | 660-00-0030 : ABC CORPORATION       ▼         Año contributivo* |
|                                                                                    |                                                  |                  | 2023                                                            |
| a: Debe de marcar el "c<br>piar planilla del año ante<br>riente", si desea transfe | heckbox" de<br>erior o prórroga<br>rir los datos | Cerrar           |                                                                 |

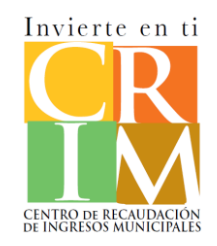

#### Planillas

El registro de la planilla comienza con registrar la información requerida de los Datos demográficos del contribuyente.

| illa                                              | ×       | Datos demográficos<br>Planilla : Datos demográficos<br>Año contributivo : 2023 | Estado de situación Resumen                    | Total a pagar Documentos Juramentación<br>Estatus : En proc<br>de generar plani                                               |
|---------------------------------------------------|---------|--------------------------------------------------------------------------------|------------------------------------------------|----------------------------------------------------------------------------------------------------|
| nero de seguro social                             |         | nuestran automaticamente y pod<br>solicitada.                                  | rá realizar los cambios que usted requiera. Si | eso de que uno existe en nuestra base de datos sus datos se<br>i es un nuevo contribuyente deberá proveer toda la información |
| -                                                 |         | Nombre del contribuyente"                                                      | Número de seguro social*                       |                                                                                                    |
| 50-00-0030 : ABC CORPORATION                      | •       | ACCOUNTING ABC                                                                 | 000-00-0039                                    |                                                                                                    |
| o contributivo*                                   |         | Nombre del Cónyugue                                                            | Número de Seguro Social del                    | Cónyugue                                                                                                    |
| 023                                               | *       | Dirección postal                                                               |                                                |                                                                                                    |
| Copiar planilla año anterior o prórroga corriente |         | Línea 1                                                                        | Líne                                           | a 2                                                                                                    |
| copial planna and antendro prorroga comence       |         | W PO BOX 0000                                                                  |                                                |                                                                                                    |
|                                                   |         | Municipio                                                                      | Estado                                         | País                                                                                                    |
| Cerrar                                            | nfirmar | Código postal<br>00917 -<br>♥ Verificar dirección                              |                                                |                                                                                                    |
|                                                   |         | Dirección física                                                               |                                                | 📭 Copiar dirección                                                                                                    |
|                                                   |         | Línea 1                                                                        | Líne                                           | a 2                                                                                                    |
|                                                   |         | A PO BOX 0000                                                                  |                                                |                                                                                                    |
|                                                   |         | Municipio                                                                      | Estado                                         | País                                                                                                    |
|                                                   |         | SAN JUAN                                                                       | PR                                             | PR                                                                                                    |
|                                                   |         | Código postal 00917 -                                                          |                                                |                                                                                                    |
|                                                   |         | Información del negocio                                                        |                                                |                                                                                                    |
|                                                   |         | Nombre del negocio"                                                            | Clase de contribuyente"                        | Fecha cierre de contable*                                                                                                    |
|                                                   |         | ABC Accounting                                                                 | Individuo                                      | ▼ 12/dic/2021                                                                                                    |
|                                                   |         | Teléfono"                                                                      | Correo electrónico*                            | Fecha de inicio de operaciones*                                                                                               |

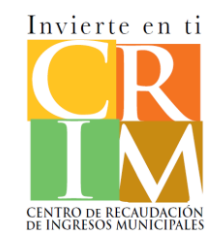

| Información general<br>Nombre del contribuyente"<br>ACCOUNTING ABC<br>Nombre del Cónyugue                             | Número de seguro soc<br>000-00-0039<br>Número de Seguro Soc | Número de seguro social*<br>000-00-0039<br>Número de Seguro Social del Cónyugue |            | El sistema presenta la información del contribuyente. Si la<br>la planilla es radicada en conjunto con su cónyugue deberá<br>registrar la información del cónyugue. |               |
|----------------------------------------------------------------------------------------------------|-------------------------------------------------------------|---------------------------------------------------------------------------------|------------|----------------------------------------------------------------------------------------------------|---------------|
| Dirección postal<br>Línea 1<br>PO BOX 0000<br>Municipio<br>SAN JUAN<br>Código postal<br>00917 -                       | Estado<br>PR                                                | Línea 2                                                                         | País<br>PR | El sistema presenta los campos para registrar y/o modificar la<br>dirección postal del contribuyente.                                                               |               |
| Venticar dirección<br>Dirección física<br>Línea 1<br>PO BOX 0000<br>Municipio<br>SAN JUAN<br>Código postal<br>00917 - | Estado<br>PR                                                | Línea 2                                                                         | País<br>PR | El sistema presenta los campos para registrar y/o modificar la<br>dirección física del contribuyente.                                                               | Invierte en t |

CENTRO DE RECAUDACIÓN

| Información del negocio                                                          |                 |                                            |                                 |                     |                             |
|----------------------------------------------------------------------------------|-----------------|--------------------------------------------|---------------------------------|---------------------|-----------------------------|
| Nombre del negocio*                                                              | Clase de c      | ontribuyente*                              | Fe                              | cha cierre de conta | ble*                        |
| ABC Accounting                                                                   | ing Corporación |                                            |                                 | 12/dic/2021         |                             |
| eléfono* Correo electrónico*                                                     |                 |                                            | Fecha de inicio de operaciones* |                     |                             |
| (787) 900-0000                                                                   | @rocksolid.com  |                                            | 1/ene/2021                      |                     |                             |
| Código NAICS*                                                                    |                 |                                            |                                 |                     |                             |
| 541219 - Otros servicios de contabilidad                                         |                 |                                            |                                 |                     | •                           |
| Contribución determinada año anterior*                                           | Ventas bru      | itas o ingresos por servicios*<br>5.000.00 | •                               | Solicitar Exoneraci | ón                          |
| Descripción de la naturaleza del negocio*                                        |                 |                                            |                                 |                     |                             |
| Servicios de contabilidad.                                                       |                 |                                            |                                 |                     |                             |
| Municipios propiedad mueble<br>Seleccione los municipio(s) donde existe propieda | d mueble        |                                            |                                 | + Añadir tod        | los – Quitar todos          |
| Añadir director                                                                  |                 |                                            |                                 |                     | h Añadir director           |
| Nombre del director                                                              | Correc          | electrónico                                |                                 | Teléfono            | Acciones                    |
| Juan Del Pueblo                                                                  | crimpr          | uebas@crim360.com                          |                                 | 7879000000          | <b>1</b>                    |
| H 4 Página 1 de 1 🕨 H                                                            | 10 🔻 Eler       | mentos por página                          |                                 | Elen                | nentos mostrados 1 - 1 de 1 |
| Propiedad adicional                                                              |                 |                                            |                                 |                     | Propiedad adicional         |
| Nombre completo Dirección completa                                               |                 |                                            |                                 |                     | Acciones                    |
|                                                                                  |                 | I<br>No hay resultados                     |                                 |                     |                             |
| H 4 Página 0 de 0 🕨 H                                                            | 10 • Eler       | mentos por página                          |                                 |                     | No hay registros.           |
| Anterior                                                                         |                 |                                            |                                 | Guardar             | Guardar y siguiente         |

El sistema presenta los campos para registrar la **Información del negocio**. Debe registrar toda la información requerida.

Si solicitará exoneración deberá marcar el "checkbox" de Solicitar Exoneración.

Si radicó una planilla el año anterior la **Contribución determinada** del año anterior el sistema la registrará automáticamente.

Presionando el botón de Añadir director usted podrá registrar los directores de su compañía. En la sección de Acciones usted podrá modificar la información presionando el lápiz i o eliminar presionando el botón de eliminar 💼

Al presionar el botón de **Propiedad adicional** podrá registrar alguna propiedad y/o activo adicional que se encuentre en el poder de otro.

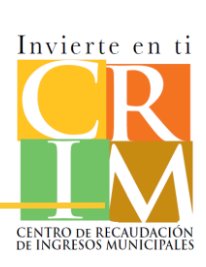

Una vez presione Añadir director se mostrará la pantalla para que registre la información requerida de los directores de la compañía.

| Añadir director                                                             | handir director         |            |          |  |  |
|-----------------------------------------------------------------------------|-------------------------|------------|----------|--|--|
| Nombre del director                                                         | Correo electrónico      | Teléfono   | Acciones |  |  |
| Juan Del Pueblo                                                             | crimpruebas@crim360.com | 7879000000 | <b>6</b> |  |  |
| H 4 Página 1 de 1 + H 10 • Elementos por página Elementos nostrados 1 - 1 d |                         |            |          |  |  |

| Añadir director                      |        |         |      | ×              |
|--------------------------------------|--------|---------|------|----------------|
| Copiar información del Contribuyente |        |         |      |                |
| Nombre del director*                 |        |         |      |                |
| Juan Del Pueblo                      |        |         |      |                |
| Ocupación*                           |        |         |      |                |
|                                      |        |         |      |                |
| Teléfono*                            |        |         |      |                |
| 7879000000                           |        |         |      |                |
| Correo electrónico*                  |        |         |      |                |
| pruebascrim@crim360.com              |        |         |      |                |
| Fecha de término                     |        |         |      |                |
|                                      |        |         |      |                |
| Discollar sould                      |        |         |      |                |
| Direction postal                     |        | Línes 2 |      |                |
|                                      |        | Linea 2 |      |                |
| PO BOX 0000                          |        |         |      |                |
| Municipio                            | Estado |         | País |                |
| SAN JUAN                             | PR     |         | PR   |                |
|                                      |        |         |      |                |
| Código postal                        |        |         |      |                |
| 00917 -                              |        |         |      |                |
| 🛠 Verificar dirección                |        |         |      |                |
|                                      |        |         |      |                |
|                                      |        |         |      |                |
|                                      |        |         |      | Cerrar Guardar |

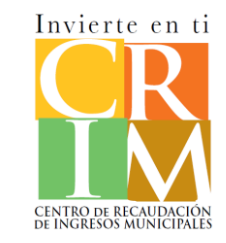

Nota: Si es individuo esta sección no es requerida. Si es corporación, u otra entidad jurídica se requerirá el registro de los directores.

Una vez presione el botón de **Propiedad adicional** se mostrará la pantalla para que registre la información requerida de las propiedades o activos que no se encuentren en el poder de otro.

| Propiedad adicional             |                        | Propiedad adicional |
|---------------------------------|------------------------|---------------------|
| Nombre completo                 | Dirección completa     | Acciones            |
| 5                               | 1<br>No hay resultados |                     |
| H 4 Página 0 de 0 > > 10 • Elem | entos por página       | No hay registros.   |

| Añadir propiedad adicional   |        |         |      | ×              |
|------------------------------|--------|---------|------|----------------|
| Nombre completo del dueño*   |        |         |      |                |
| Juan Del Pueblo              |        |         |      |                |
| Descripción*                 |        |         |      |                |
| Ropiedad adicional           |        |         |      |                |
| Valorización de la propiedad |        |         |      |                |
| 1253.23                      |        |         |      |                |
| Dirección postal             |        |         |      |                |
| Línea 1                      |        | Línea 2 |      |                |
| A PO BOX 0000                |        |         |      |                |
| Municipio                    | Estado |         | País |                |
| San Juan                     | PR     |         |      |                |
| Código postal                |        |         |      |                |
| 00000 -                      |        |         |      |                |
| 🛠 Verificar dirección        |        |         |      |                |
|                              |        |         |      |                |
|                              |        |         |      | Cerrar Guardar |
| 1                            |        |         |      |                |

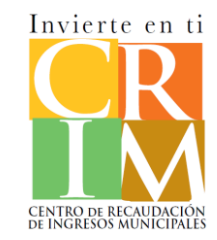

El Compúto de ganancia bruta se inicia presionando el botón de ver detalle **1** en la sección de Ventas brutas o ingresos por servicios. Se registrará toda la información requerida y que aplique según su entidad.

|                                                                                                    | Cómputo Ganancia Bruta ×                |
|----------------------------------------------------------------------------------------------------|-----------------------------------------|
| Contribución determinada año anterior* Ventas brutas o ingresos por servicios* Solicitar Exoneración | Ventas Brutas o Janueros por Servicios  |
| \$0.00 ÷ §35,000.00                                                                                  | Ventas brutas o ingresos por servicios* |
|                                                                                                    | \$35,000.00                             |
| Descripción de la naturaleza del negocio*                                                            | [a] Descuentos*                         |
| Servicios de contabilidad.                                                                           | 50.00                                   |
|                                                                                                    | [b] Devoluciones*                       |
|                                                                                                    | \$0.00                                  |
|                                                                                                    | (c) Otros*                              |
|                                                                                                    | \$0.00                                  |
|                                                                                                    | Ventas netas"                           |
|                                                                                                    | \$35,000.00                             |
|                                                                                                    | Costos de Venta                         |
|                                                                                                    | (a) Inventario Inicial*                 |
|                                                                                                    | \$0.00                                  |
|                                                                                                    | (b) Compras netas*                      |
|                                                                                                    | \$0.00                                  |
|                                                                                                    | (c) Jornales Directos*                  |
|                                                                                                    | \$0.00                                  |
|                                                                                                    | (d) Otros Costos Directos*              |
|                                                                                                    | \$0.00                                  |
|                                                                                                    | (n) Inventario Final*                   |
|                                                                                                    | \$0.00                                  |
|                                                                                                    | Total costo de ventas*                  |
|                                                                                                    | \$0.00                                  |
| Nota: Si la entidad mantiene un inventario                                                           | Ingresos Brutos y Costo de Venta        |
|                                                                                                    | Ingresos brutos*                        |
| tributable; puntos 7,8,10,11,12 y 13 del estado                                                      | \$35,000.00                             |
| do situación doboró registrar del Costo do                                                           | Porciento del costo de ventas*          |
|                                                                                                    | 0.00 %                                  |
| Venta en está sección.                                                                               |                                         |
|                                                                                                    | Certar Continuar                        |

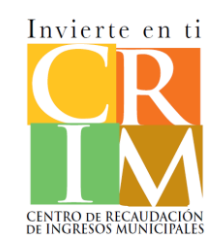

Una vez presione **Guardar y siguiente** el sistema mostrará la siguiente pantalla donde se presentará el Estado de situación. En esta sección podrá registrar todas las partidas correspondientes al Estado de situación como; **Activos** [Corrientes y Fijos], **Pasivos** y **Capital**.

| Datos demográf                                             | ficos Estad      | lo de situ | ación  | Resum     | en Total   | a pag | gar   | Documentos    | Juran          | nentación                |          |
|------------------------------------------------------------|------------------|------------|--------|-----------|------------|-------|-------|---------------|----------------|--------------------------|----------|
| anilla : Estado de situación                               |                  |            |        |           |            |       |       |               |                | Estatus                  | : En pr  |
| io contributivo : 2021                                     |                  |            |        |           |            |       |       |               |                | 🛓 Gene                   | erar pla |
| ACTIVOS PASIVOS                                            | CAPITAL          |            |        |           |            |       |       |               |                |                          |          |
| ACTIVOS CORRIEN                                            | TES              |            |        |           |            |       |       |               |                |                          |          |
| Renglón                                                    | Importe PR       |            |        | Importe f | luera      |       | Impo  | rte Total     | Impor<br>en PR | rte Inicio de            | Año      |
| [1] 🕕 Efectivo en caja                                     | <b>B</b> \$15,00 | 00.00      |        | \$0.00    |            | :     | \$15  | 000.00        | \$0.0          | 0                        |          |
| [2] Efectivo en banco                                      | \$0.00           |            |        | \$0.00    |            | :     | \$0.0 | 0             | \$0.0          | 0                        |          |
| [3] Notas y Cuentas por<br>Cobrar                          | \$0.00           |            |        | \$0.00    |            | :     | \$0.0 | 0             | \$0.0          | 0                        |          |
| INVENTARIOS DE MANUFAC                                     | TURA             |            |        |           |            |       |       |               |                |                          |          |
| Renglón                                                    |                  | Impor      | te PR  |           | Importe fu | iera  |       | Importe Total | ln<br>A        | nporte Inici<br>ño en PR | io del   |
| [5] Materia Prima                                          |                  | \$0.0      | 0      |           | \$0.00     |       | :     | \$0.00        |                | \$0.00                   |          |
| [6] Artículos en proceso in<br>gastos directos e indirecto | ncluyendo<br>os  | \$0.0      | 0      |           | \$0.00     |       | :     | \$0.00        |                | \$0.00                   |          |
| [7] 1 Productos terminad                                   | dos              | B,         | \$0.00 |           | \$0.00     |       | :     | \$0.00        |                | \$0.00                   |          |
|                                                            |                  |            |        |           |            |       | 17200 |               |                |                          |          |

| Renglón                                                                                                    | Importe PR      | Importe fuera                                                                                                    | Importe Total                                                    | Importe Inicio d<br>Año en PR                               | lel     |
|----------------------------------------------------------------------------------------------------|-----------------|----------------------------------------------------------------------------------------------------|------------------------------------------------------------------|-------------------------------------------------------------|---------|
| [10] 🚯 Mercadería para la venta                                                                                                    | <b>S</b> 0.00   | \$0.00                                                                                                    | \$0.00                                                           | \$0.00                                                      | 1       |
| [11] 😢 Mercadería consignada a<br>otros                                                                                                    | <b>S</b> 0.00   | \$0.00                                                                                                    | \$0.00                                                           | \$0.00                                                      | ;       |
| [12] 🕄 Vehículos de motor nuevos<br>para la venta                                                                                            | <b>S</b> \$0.00 | \$0.00                                                                                                    | \$0.00                                                           | \$0.00                                                      | ;       |
| [13] 🔇 Materiales y efectos no<br>usados en la manufactura                                                                                   | <b>S0.00</b>    | \$0.00                                                                                                    | \$0.00                                                           | \$0.00                                                      | ;       |
| [14] Otros                                                                                                    | \$0.00          | \$0.00                                                                                                    | \$0.00                                                           | \$0.00                                                      |         |
|                                                                                                    |                 |                                                                                                    |                                                                  |                                                             |         |
| NVERSIONES                                                                                                    | Importe PR      | Importe fuera                                                                                                    | Importe Total                                                    | Importe Inicio d<br>Año en PR                               | el      |
| vversiones<br>Renglón<br>[16] 🕜 Acciones y bonos en<br>compañías foráneas                                                                    | Importe PR      | Importe fuera                                                                                                    | Importe Total                                                    | Importe Inicio d<br>Año en PR<br>\$0.00                     | el      |
| VVERSIONES Renglón (16) O Acciones y bonos en compañías foráneas (17) O Bonos de gobiernos extranjeros                                       | Importe PR      | Importe fuera<br>\$0.00<br>\$0.00<br>\$0.00<br>\$                                                                             | Importe Total<br>\$0.00<br>\$0.00                                | Importe Inicio d<br>Año en PR<br>\$0.00<br>\$0.00           | el      |
| VVERSIONES Renglón (16) & Acciones y bonos en compañías foráneas (17) & Bonos de gobiernos extranjeros (18) Acciones en compañías domésticas | Importe PR      | Importe fuera           \$0.00         \$           \$0.00         \$           \$0.00         \$           \$0.00         \$ | Importe Total           \$0.00           \$0.00           \$0.00 | Importe Inicio d<br>Año en PR<br>\$0.00<br>\$0.00<br>\$0.00 | el<br>; |

| CARGOS DIFERIDOS                              |              |               |               |                                 |
|-----------------------------------------------|--------------|---------------|---------------|---------------------------------|
| Renglón                                       | Importe PR   | Importe fuera | Importe Total | Importe Inicio del Año<br>en PR |
| [21] Seguros pagados por<br>adelantado        | \$0.00       | \$0.00        | \$0.00        | \$0.00                          |
| [22] Contribuciones pagadas por<br>adelantado | \$0.00       | \$0.00        | \$0.00        | \$0.00                          |
| [23] Intereses pagados por<br>adelantado      | \$0.00       | \$0.00        | \$0.00        | \$0.00                          |
| [24] Otros gastos prepagados y<br>diferidos   | \$0.00       | \$0.00        | \$0.00        | \$0.00                          |
| [25] 🕢 Impresos de oficina y<br>anuncios      | <b>S0.00</b> | \$0.00        | \$0.00        | \$0.00                          |
| [26] Marcas de fábricas,<br>franquicias, etc. | \$0.00       | \$0.00        | \$0.00        | \$0.00                          |
| [27] Plusvalía                                | \$0.00       | \$0.00        | \$0.00        | \$0.00                          |
| [28] Valor redimible de pólizas<br>de seguros | \$0.00       | \$0.00        | \$0.00        | \$0.00                          |
| [29] Otros activos misceláneos                | \$0.00       | \$0.00        | \$0.00        | \$0.00                          |

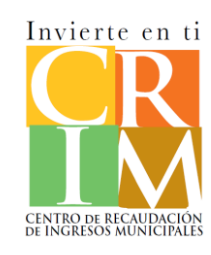

Una vez presione **Guardar y siguiente** el sistema mostrará la siguiente pantalla donde se presentará el Estado de situación. En esta sección podrá registrar todas las partidas correspondientes al Estado de situación como; **Activos** [Corrientes y Fijos], **Pasivos** y **Capital**.

| Renglón                                        | Importe PR | Importe fuera | Importe Total | Importe Inicio del A<br>en PR |
|------------------------------------------------|------------|---------------|---------------|-------------------------------|
| [31] Terrenos                                  | \$0.00     | \$0.00        | \$0.00        | \$0.00                        |
| [32] Edificaciones                             | \$0.00     | \$0.00        | \$0.00        | \$0.00                        |
| [34] Construcciones Inmuebles<br>en proceso    | \$0.00     | \$0.00        | \$0.00        | \$0.00                        |
| [35] 🚯 Construcciones muebles<br>en proceso    | \$0.00     | \$0.00        | \$0.00        | \$0.00                        |
| [36] 7 Muebles y enseres                       | \$0.00     | \$0.00        | \$0.00        | \$0.00                        |
| [38] Maquinaria y Equipo<br>propiedad inmueble | \$0.00     | \$0.00        | \$0.00        | \$0.00                        |
| [40] 🕤 Maquinaria y equipo<br>mueble           | \$0.00     | \$0.00        | \$0.00        | \$0.00                        |
| [42] 🕤 Maquinaria y equipo<br>arrendado        | \$0.00     | \$0.00        | \$0.00        | \$0.00                        |
| [44] Vehículos de motor con<br>licencia        | \$0.00     | \$0.00        | \$0.00        | \$0.00                        |
| [46] 당 Vehículos de motor sin<br>licencia      | \$0.00     | \$0.00        | \$0.00        | \$0.00                        |
| [48] 7 Embarcaciones                           | \$0.00     | \$0.00        | \$0.00        | \$0.00                        |
| [50] Ganado caballar                           | \$0.00     | \$0.00        | \$0.00        | \$0.00                        |
| [51] 🕢 Envases                                 | \$0.00     | \$0.00        | \$0.00        | \$0.00                        |
| [52] 🕢 Cajas de madera o metal                 | \$0.00     | \$0.00        | \$0.00        | \$0.00                        |
| [53] () Implementos y                          | \$0.00     | \$0.00        | \$0.00        | \$0.00                        |

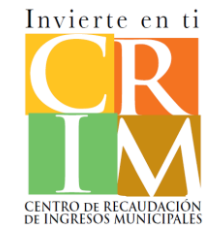

Una vez presione **Guardar y siguiente** el sistema mostrará la siguiente pantalla donde se presentará el Estado de situación. En esta sección podrá registrar todas las partidas correspondientes al Estado de situación como; **Activos** [Corrientes y Fijos], **Pasivos** y **Capital**.

| ACTIVOS PASIVOS C                                 | APITAL         |               |               |                                 |
|---------------------------------------------------|----------------|---------------|---------------|---------------------------------|
| NOTAS, BONOS Y OT<br>NOTAS, BONOS Y OTRAS OBLIC   | RAS OBLIGACION | IES           |               | ¥                               |
| Renglón                                           | Importe PR     | Importe fuera | Importe Total | Importe Inicio del Año en<br>PR |
| [58] Notas y Cuentas a<br>pagar                   | \$0.00         | \$0.00        | \$0.00        | \$0.00                          |
| [59] Bonos e hipotecas a<br>pagar                 | \$0.00         | \$0.00        | \$0.00        | \$0.00                          |
| [60] Otras obligaciones                           | \$0.00         | \$0.00        | \$0.00        | \$0.00                          |
| GASTOS ACUMULAD<br>GASTO ACUMULADO                | OS             |               |               | *                               |
| Renglón                                           | Importe PR     | Importe fuera | Importe Total | Importe Inicio del Año<br>en PR |
| [62] A - Contribuciones -<br>propiedad e ingresos | \$0.00         | \$0.00        | \$0.00        | \$0.00                          |
| [63] B - Contribución sobre<br>nóminas            | \$0.00         | \$0.00        | \$0.00        | \$0.00                          |
| [64] C - Intereses                                | \$0.00         | \$0.00        | \$0.00        | \$0.00                          |
| [65] D - Otros                                    | \$0.00         | \$0.00        | \$0.00        | \$0.00                          |
| OTROS CRÉDITOS<br>OTROS CRÉDITOS                  |                |               |               | ¥                               |
| Renglón                                           | Importe PR     | Importe fuera | Importe Total | Importe Inicio del Año<br>en PR |
| [66] Concesiones y otros<br>créditos diferidos    | \$0.00         | \$0.00        | \$0.00        | \$0.00                          |

| ACTIVOS PASIVOS CAPITAL PATRIMONIO DE DUENOS PATRIMONIO DE DUENOS Y/O ACCION | S Y/O ACCIONIS | STAS          |                   |                        | *          |
|------------------------------------------------------------------------------|----------------|---------------|-------------------|------------------------|------------|
| Renglón                                                                      | Importe PR     | Importe fuera | Importe Total     | Importe Inici<br>en PR | o del Año  |
| [68] A - Capital de sociedades e<br>individuos                               | \$15,000.00    | \$0.00        | \$<br>\$15,000.00 | \$0.00                 | \$         |
| [69] B - Capital por acciones                                                | \$0.00         | \$0.00        | \$<br>\$0.00      | \$0.00                 | \$         |
| [70] C - Capital adicional pagado                                            | \$0.00         | \$0.00        | \$<br>\$0.00      | \$0.00                 | \$         |
| [71] D - Ganancias retenidas                                                 | \$0.00         | \$0.00        | \$<br>\$0.00      | \$0.00                 | \$         |
| [72] Diferencia entre ingresos y<br>gastos del año natural                   | \$0.00         | \$0.00        | \$<br>\$0.00      | \$0.00                 | \$         |
| Anterior                                                                     |                |               | Guard             | dar 📘 🖬 Guardar y      | rsiguiente |

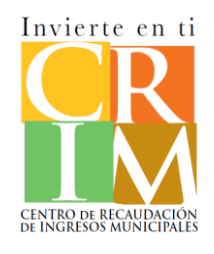

En la sección de activos corrientes podrá añadir la información por municipio presionando el botón de ver detalle para cada una de las partidas correspondientes.

| [1] 1 Efectivo en caja                           | \$15,000.00   |                  |             |                      |
|--------------------------------------------------|---------------|------------------|-------------|----------------------|
| [16] 🧿 Acciones y bonos en<br>compañías foráneas | \$0.00        | Efective on coin |             |                      |
| [17] 2 Bonos de gobiernos<br>extranjeros         | \$0.00        | Municipio        | Cantidad    |                      |
| [25] 🕢 Impresos de oficina y<br>anuncios         | <b>S</b> 0.00 | San Juan         | \$15,000.00 | \$                   |
|                                                  |               | Caguas           | \$1,000.00  | \$                   |
|                                                  |               | Total            | \$16,000.00 | ÷                    |
|                                                  |               | Cerrar           |             | 🖬 Guardar y Regresar |
|                                                  |               | _                |             |                      |

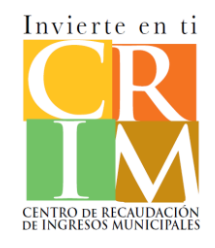

Para registrar el detalle de las partidas de **Inventario** deberá presionar el botón de ver detalle para comenzar con el registro.

| Productos terminados                       | \$0.00 |
|--------------------------------------------|--------|
| Materiales y efectos usados en<br>ufactura | \$0.00 |
| rcadería para la venta                     | \$0.00 |
|                                            |        |
| lercaderia consignada a                    | \$0.00 |
| ulos de motor nuevos                       | \$0.00 |
| riales y efectos no<br>manufactura         | \$0.00 |
|                                            |        |

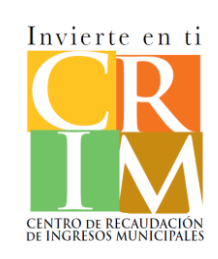

Para registrar el **Inventario promedio** deberá presionar Ver detalle para acceder a la pantalla del detalle de Inventario. En la pantalla de **Datos básicos** podrá registrar si el inventario es Físico, Ingreso bruto o Perpetuo. Así también cómo registrar las Fechas del inventario físico y registrar la cantidad del Método de inventario correspondiente.

| Productos t | erminados              |                     |                                                                                                    |                                        |
|-------------|------------------------|---------------------|----------------------------------------------------------------------------------------------------|----------------------------------------|
| Municipio   | Inventario a diciembre | Inventario promedio |                                                                                                    |                                        |
| San Juan    | S0.00                  | <b>\$0.00</b>       |                                                                                                    |                                        |
| Caguas      | \$0.00                 | <b>S</b> \$0.00     |                                                                                                    |                                        |
| Total       | \$0.00                 | 50.01               | Designed by the second of the second second se                                                                                                    |                                        |
| Regresar    |                        | Guardar y Regresar  | San Juan                                                                                                    |                                        |
|             |                        |                     | Datos básicos Detalle Inventario                                                                                                    |                                        |
|             |                        |                     | Método de inventario*<br>O Físico 💿 Ingreso bruto 💿 Perpetuo                                                                                                    |                                        |
|             |                        | $\mathbf{X}$        | Fechas inventarios físicos                                                                                                    | de inventario                          |
|             |                        |                     | Fecha de efectividad                                                                                                    | LIFO \$0.00                            |
|             |                        |                     | I<br>No hay resultados                                                                                                    | Costo \$0.00                           |
|             |                        |                     | Image: Image: Image | FIFO \$0.00                            |
|             |                        |                     |                                                                                                    | Costo o mercado, \$0.00<br>el más bajo |
|             |                        |                     | Cerrar                                                                                                    | Guardar                                |

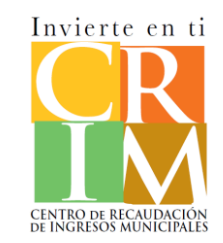

Para registrar el **Inventario promedio** deberá presionar Ver detalle para acceder a la pantalla del detalle de Inventario. En la pantalla de **Datos básicos** podrá registrar si el inventario es Físico, Ingreso bruto o Perpetuo. Así también cómo registrar las Fechas del inventario físico y registrar la cantidad del Método de inventario correspondiente. Presionando el botón de Añadir podrá registrar las fechas del inventario físico.

| Productos to | erminados              |                     |                                                                  |                                        |
|--------------|------------------------|---------------------|------------------------------------------------------------------|----------------------------------------|
| Municipio    | Inventario a diciembre | Inventario promedio |                                                                  |                                        |
| San Juan     | \$0.00                 | <b>2</b> \$0.00     |                                                                  |                                        |
| Caguas       | <b>\$0.00</b>          | <b>50.00</b>        |                                                                  |                                        |
| Total        | \$0.00                 | 50.00               | Gurabo                                                           |                                        |
| Regresar     |                        | Guardar y Regresar  | Datos básicos Detalle Inventario                                 |                                        |
|              |                        |                     | Método de inventario*                                            |                                        |
|              |                        |                     | Fechas inventarios físicos                                       | dir de inventario                      |
|              |                        |                     | Fecha de efectividad                                             | LIFO \$2,50                            |
|              |                        |                     | I No hay resultados                                              | Costo \$1,5                            |
|              |                        |                     | H A Página 0 de 0 F FI 10 C Elementos por página No hay registro | FIFO \$1,00                            |
|              |                        |                     |                                                                  | Costo o mercado, el \$0.00<br>más bajo |
|              |                        |                     | Cerrar                                                           |                                        |

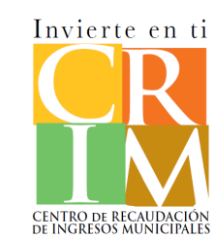

Para registrar información adicional del inventario deberá presionar la pestaña de **Detalle de inventario**. Se presentará la pantalla del detalle en donde deberá ingresar el **Inventario inicial** y seleccionar si desea que el sistema calcule **automáticamente el inventario mensual** o desea realizarlo manualmente. Una vez registradas todas las partidas correspondientes presione **Guardar** para que se registre la información.

| Resumen Inventario / Mercadería para la venta                                                                                                    |                        |
|----------------------------------------------------------------------------------------------------|------------------------|
| San Juan                                                                                                    |                        |
| Datos básicos Detalle Inventario                                                                                                    |                        |
| Inventario inicial \$0.00                                                                                                    |                        |
| Ingrarar automáticamente inventario mencual                                                                                                    |                        |
|                                                                                                    |                        |
|                                                                                                    |                        |
|                                                                                                    |                        |
|                                                                                                    |                        |
| tas adicionales: Al seleccionar calcular automáticamente, el sistema reali<br>computo de inventario mensual tomando en consideración las compras ne<br>rentas al costo. Las ventas al costo se tomará como base el porciento qu | zará<br>etas,<br>le se |
| cuentra en el compúto de ganancia bruta <sup>1</sup> , por lo cual deberá completar                                                                                                    |                        |
| mero la sección del Cómputo de Ganancia Bruta para registrar la sección<br>rentario.                                                                                                    | de                     |
| e ser un negocio nuevo, el sistema permitirá registrar datos desde el mes                                                                                                    | s en el                |

De ser un negocio nuevo, el sistema permitirá registrar datos desde el mes en el cual comenzó su negocio. Por ejemplo si comenzó en marzo del 2021 y la planilla que radica es la del 2021, los campos que tendrá habilitado serán a partir de marzo del 2021.

| Inventario i<br>🖸 Ingresar | nicial \$5,000.00<br>· automáticamente inventario | o mensual    |                 |                    |
|----------------------------|---------------------------------------------------|--------------|-----------------|--------------------|
| Mes                        | [b] Compras netas                                 | Ventas netas | Ventas al costo | Inventario mensual |
| Enero                      | \$1,000.00                                        | \$2,000.00   | \$714.20        | \$5,285.80         |
| Febrero                    | \$1,000.00                                        | \$2,000.00   | \$714.20        | \$5,571.60         |
| Marzo                      | \$1,000.00                                        | \$2,000.00   | \$714.20        | \$5,857.40         |
| Abril                      | \$1,000.00                                        | \$2,000.00   | \$714.20        | \$6,143.20         |
| Мауо                       | \$1,000.00                                        | \$2,000.00   | \$714.20        | \$6,429.00         |
| Junio                      | \$1,000.00                                        | \$2,000.00   | \$714.20        | \$6,714.80         |
| Julio                      | \$1,000.00                                        | \$2,000.00   | \$714.20        | \$7,000.60         |
| Agosto                     | \$1,000.00                                        | \$2,000.00   | \$714.20        | \$7,286.40         |
| Septiembre                 | \$1,000.00                                        | \$2,000.00   | \$714.20        | \$7,572.20         |
| Octubre                    | \$1,000.00                                        | \$2,000.00   | \$714.20        | \$7,858.00         |
| Noviembre                  | \$1,000.00                                        | \$2,000.00   | \$714.20        | \$8,143.80         |
| Diciembre                  | \$1,000.00                                        | \$2,000.00   | \$714.20        | \$8,429.60         |
|                            | - tra 200 20                                      | £24,000,00   | \$8 570 40      | \$82,292,40        |

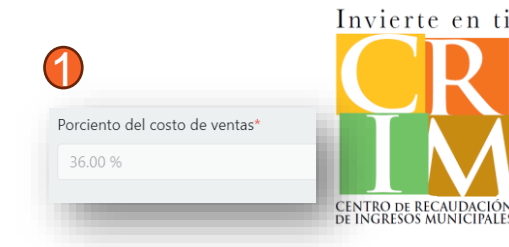

Para eliminar el detalle del inventario debe presionar el botón de Eliminar a que se encuentra posterior al campo de Inventario promedio. Una vez culmine de registrar toda la información correspondiente debe presionar Guardar y Regresar.

| viunicipio | Inventario a diciembre | Inventario promedio |   |
|------------|------------------------|---------------------|---|
| San Juan   | \$8,429.60             | \$6,857.70          | Û |
| Caguas     | \$0.00                 | <b>S</b> \$0.00     |   |
| Total      | \$8,429.60             | \$6,857.70          |   |

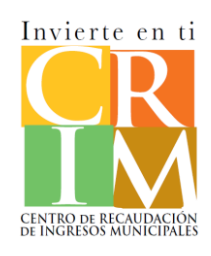

Para registrar la **Depreciación** de los activos fijos deberá presionar el Ver detalle para registrar el **Análisis de partidas**. En la pestaña de **Tributables por municipio** si es múltiples municipios deberá ingresar las cantidades entre los municipios según corresponda. Una vez registre toda la información deberá presionar **Guardar y Regresar**.

| anstruccionas muchlas   |        |           |                                             |                                             |   |
|-------------------------|--------|-----------|---------------------------------------------|---------------------------------------------|---|
| constructiones indebies | \$0.00 | Cons      | trucciones muebles en proceso               |                                             |   |
|                         |        | Aná       | lisis de partidas Tributables por municipio |                                             |   |
| uebles y enseres        | \$0.00 |           |                                             | Cantidad                                    |   |
| quinaria y equipo       | \$0.00 | [1] Co    | osto original al 31 - diciembre             | \$50,000.00                                 | ; |
|                         |        | [2] Co    | stos de adición                             | \$1,000.00                                  | ; |
| quinaria y equipo       | \$0.00 | [3] Co    | sto de retiro                               | \$2,000.00                                  | ; |
| hfaulaa da matan du     |        | — [4] Aju | iste depreciación                           | \$0.00                                      | ; |
| iculos de motor sin     | \$0.00 | [5] De    | preciación por el periodo                   | \$0.00                                      |   |
| barcaciones             | \$0.00 | [6] Po    | rciento                                     | 0.00                                        |   |
|                         |        | [7] De    | epreciación acumulada último cierre         | \$0.00                                      | : |
|                         |        | [8] De    | epreciación acumulada al 31 - diciembre     | \$5,000.00                                  | ; |
|                         |        | [9] Va    | lor neto de libros                          | \$44,000.00                                 | ; |
|                         |        | [10] T    | otal valor tributable                       | \$44,000.00                                 |   |
|                         |        |           |                                             | Incluire qualquier valor note on les libres |   |

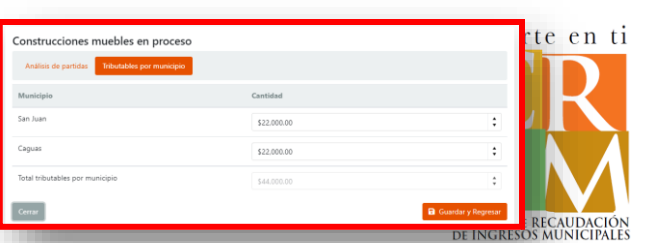

Para registrar la **Depreciación** de los activos fijos deberá presionar el Ver detalle para registrar el Análisis de partidas. Una vez registre la información deberá presionar **Guardar y Regresar** para que se registre la información.

| 32] Edificaciones                      | <b>I</b> \$0.00 |  |
|----------------------------------------|-----------------|--|
|                                        | \$0.00          |  |
| [38] Maquinaria y Equipo               | \$0.00          |  |
| propiedad inmueble                     |                 |  |
| [44] Vehículos de motor con<br>icencia | <b>S0.00</b>    |  |
|                                        |                 |  |
|                                        |                 |  |
|                                        |                 |  |
|                                        |                 |  |
|                                        |                 |  |
|                                        |                 |  |
|                                        |                 |  |
|                                        |                 |  |
|                                        |                 |  |
|                                        |                 |  |
|                                        |                 |  |

| Edificaciones                                |                   |   |
|----------------------------------------------|-------------------|---|
| Análisis de partidas                         |                   |   |
|                                              | Cantidad          |   |
| [1] Costo original al 31 - diciembre         | \$0.00            |   |
| [2] Costos de adición                        | \$0.00            |   |
| [3] Costo de retiro                          | \$0.00            |   |
| [4] Ajuste depreciación                      | \$0.00            |   |
| [5] Depreciación por el periodo              | \$0.00            |   |
| [6] Porciento                                | 0.00              |   |
| [7] Depreciación acumulada último cierre     | \$0.00            |   |
| [8] Depreciación acumulada al 31 - diciembre | \$0.00            |   |
| [9] Valor neto de libros                     | \$0.00            |   |
| Cerrar                                       | Guardar y Regresa | r |

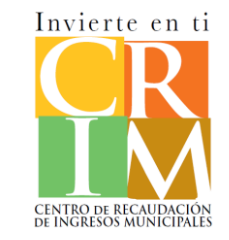

Para registrar la Valoración de los activos fijos deberá presionar el Ver detalle 🗾 . Una vez registre la información deberá presionar Guardar y Regresar.

| [51]                                                                          |           |          |                    |
|-------------------------------------------------------------------------------|-----------|----------|--------------------|
| [52] 🕢 Cajas de madera o metal 🛛 🕜 S0.00                                      | Envases   |          |                    |
| [53] (3) Implementos y     Implementos y       herramientas - Neto     \$0.00 | Municipio | Cantidad |                    |
|                                                                               | San Juan  | \$0.00   | \$                 |
|                                                                               | Caguas    | \$0.00   | \$                 |
|                                                                               | Total     | \$0.00   | *<br>*             |
|                                                                               | Cerrar    |          | Guardar y Regresar |

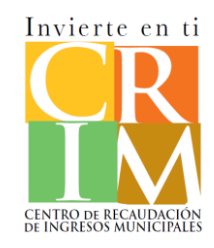

En la sección del **Resumen** el sistema presentará la sección de **Sumatoria** en donde podrá visualizar todas las partidas tributables que usted registro en el estado de situación. Para ver más detalles debe presionar sobre el recuadro gris de cada partida. Si desea ver el **Detalle por Municipio** deberá presionar sobre las cantidades.

| Datos demográficos Estado de situación Resumen Total a pagar Documentos Juramentaci<br>nilla : Resumen Est<br>contributivo : 2021 | s : En proceso<br>ACTIVOS CORRIENTES<br>EFECTIVO |                            |                          |                       | \$15,000.00                     |
|----------------------------------------------------------------------------------------------------|--------------------------------------------------|----------------------------|--------------------------|-----------------------|---------------------------------|
| Sumatoria Total                                                                                                    | Renglón                                          | Importe Import<br>PR fuera | e Importe<br>Total       | Importe<br>Tributable | Importe Inicio del Año<br>en PR |
| [1] Efectivo en caja                                                                                                    | 5,000.00 [1] Efectivo en caja                    | \$15,000.00 \$0.00         | \$15,000.00              | \$0.00                | \$0.00                          |
| [2] Inversiones                                                                                                    | \$0.00                                           |                            |                          |                       |                                 |
| [3] Inventarios                                                                                                    | 5,857.70                                         |                            |                          |                       |                                 |
| [4] Materiales y efectos                                                                                                    | \$0.00                                           |                            |                          |                       |                                 |
| [5] Maquinaria y equipo                                                                                                    | \$0.00                                           |                            |                          |                       | ~                               |
| [6] Mejoras                                                                                                    | 1,000.00                                         |                            |                          |                       | ^                               |
| [7] Otra propiedad mueble                                                                                                    | \$0.00 San Juan \$15.0                           | orte PR<br>000.00          | Importe 1<br>\$15,000.00 | <b>Tributable</b>     |                                 |
| Total                                                                                                    | Caguas \$5.00                                    | 00.00                      | \$5,000.00               |                       |                                 |
| Anterior 🔒 Guardar 🔒 Guard                                                                                                    | r siguiente                                      | 000.00                     | \$20,000.00              | 0                     |                                 |

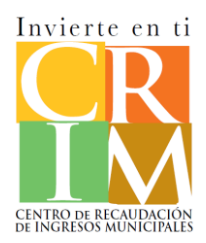

En la sección del **Resumen** el sistema presentará la sección de **Total** en donde podrá ver las **Ventas Brutas/Netas o Ingresos** por Servicios ingresados en la sección demográfica, el **Total de la valorización**. Adicional podrá Añadir decretos y registrar la **Exoneración** si cualifica para el mismo. Al final de la pantalla se presenta la cantidad **Sujeta a contribución** y la **Contribución** determinada. Una vez valide la información y registrar los datos correspondientes, debe presionar **Guardar y siguiente**.

|                                                                                          | Estatus : En proceso     |
|------------------------------------------------------------------------------------------|--------------------------|
| o : 2021                                                                                 | 🛓 Generar planilla       |
| otal                                                                                     |                          |
|                                                                                          |                          |
| as o ingresos por servicios                                                              | \$35,000.00              |
|                                                                                          |                          |
| tas                                                                                      | \$35,000.00              |
|                                                                                          |                          |
|                                                                                          | \$11,857.70              |
|                                                                                          |                          |
| ición                                                                                    | \$0.00                   |
|                                                                                          | 🛱 Añadir decretos        |
| rios municipios para un solo decreto, debe agregar el mismo decreto para cada municipio. |                          |
| Municipio Fecha de efectividad Fecha de expiración                                       | Porciento                |
| 0                                                                                        |                          |
| No hay resultados                                                                        |                          |
|                                                                                          |                          |
| Pagina 0 de 0 🕨 🕨 10 💌 Elementos por página                                              | No hay registros.        |
|                                                                                          |                          |
|                                                                                          | £0.00                    |
| adon                                                                                     | 20.00                    |
| /aloraciones por municipio                                                               |                          |
| Total Exenta Exoneración Sujeta a contribución Tasa contributiva Co                      | ntribución determinada   |
| \$9,858.00 \$0.00 \$0.00 \$9,858.00 8.330% \$82                                          | 21.15                    |
| \$2,000.00 \$0.00 \$0.00 \$2,000.00 7.830% \$15                                          | 56.60                    |
| \$11,858.00 \$0.00 \$0.00 \$11,858.00 \$9                                                | 77.75                    |
|                                                                                          |                          |
| , (0) (0) (0) (1)                                                                        |                          |
|                                                                                          |                          |
| sución                                                                                   | \$11,857.70              |
|                                                                                          |                          |
| on determinada                                                                           | \$977.75                 |
|                                                                                          |                          |
| D. Court                                                                                 | ar 🛛 Ruardar y siguiente |

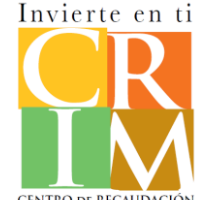

Nota: Debe de presionar guardar y luego cerrar la CENTRO DE RECAUDACIÓN pantalla del decreto.

Para registrar un Decreto deberá presionar Añadir decreto. Deberá registrar toda la información relacionada al decreto y someter el documento de efectividad del decreto. Finalmente deberá presionar Guardar para añadir el decreto.

|                      |                                 |                                       | Listatus - Lit proceso      |
|----------------------|---------------------------------|---------------------------------------|-----------------------------|
|                      |                                 |                                       | 🛓 Generar planilla          |
|                      |                                 |                                       |                             |
| gresos por se        | rvicios                         |                                       | \$35,000.00                 |
|                      |                                 |                                       |                             |
|                      |                                 |                                       | \$35,000.00                 |
|                      |                                 |                                       | \$11,857.70                 |
|                      |                                 |                                       |                             |
|                      |                                 |                                       | 50.00                       |
| nicipios para un     | iolo decreto, debe agregar el m | smo decreto para cada municipio.      | - Anadir decretos           |
|                      | Municipio Fe                    | tha de efectividad Fecha de expiració | n Porciento                 |
|                      |                                 |                                       |                             |
|                      | No hay r                        | isultados                             |                             |
| 0 de0 + +            | 10 • Elementos por pág          | 13                                    | No hay registros.           |
|                      |                                 |                                       |                             |
|                      |                                 |                                       | \$0.00                      |
| praciones por mu     | nicipio                         |                                       |                             |
| ernoo foor           | a Exoneración Sujeta a          | contribución Tasa contributiva        | Contribución determinada    |
| 000.00 <b>5</b> 0.00 | \$0.00 \$2,000.0                | 7.830%                                | \$156.60                    |
| 858.00 \$0.00        | \$0.00 \$11.858                 | 0                                     | \$977.75                    |
| (B)                  | (C) (D)                         |                                       | (E)                         |
|                      |                                 |                                       |                             |
| ón                   |                                 |                                       | \$11,857.70                 |
| ón determin          | ada                             |                                       | \$977.75                    |
|                      |                                 | 🖬 Gua                                 | ardar 🔒 Guardar y siguiente |
|                      |                                 |                                       |                             |
|                      |                                 |                                       |                             |

Nota: De tener el mismo decreto para múltiples municipios deberá añadir el mismo decreto para cada municipio de manera independiente.

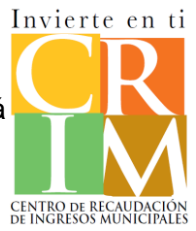

Una vez añada el decreto se mostrará un resumen del decreto en la pantalla del Resumen en la sección de Decretos. Usted podrá modificar o eliminar el decreto. Para esto deberá mover el cursor que se encuentra en la parte inferior de la sección para visualizar las acciones.

| (B) Total exención          (B) Total exención         (B) Total exención         (B) Total exención         (C) Total exención         (C) Total (Act.No.135-2014<br>(S) Synthesion (S) (S) (S) (S) (S) (S) (S) (S) (S) (S)                                                                                                    |                                                                                                    |   |                             |                        |                             |                       |           |
|----------------------------------------------------------------------------------------------------|----------------------------------------------------------------------------------------------------|---|-----------------------------|------------------------|-----------------------------|-----------------------|-----------|
| (B) Total exención          (B) Total exención         (B) Total exención         (C) Total exención         (C) Total exención                                                                                                    |                                                                                                    | e |                             |                        |                             |                       |           |
| Im 107 2020 / Anter 7 302 (3) Ad. No. 107 2020 (3 bords de forefore, / Learning books, ex / Learning books, ex / Learning bo                                                                                                    |                                                                                                    |   |                             |                        |                             |                       |           |
| [B] Total exención     Contention        Contention        Contention     Contention     Contention        Contention        Contention        Contention              Contention <b>Decretos Contention Contention C</b>                                                                                                    | . 107-2020 / Article 7.092 (L) Act. No. 107-2020 (Libros de Enseñanza, Bibliotecas / Learning books, libraries)                      |   |                             |                        |                             |                       |           |
| (B) lotal exercion<br>Decretos<br>Nota: A tener varios municipios para un solo decreto, debe agregar el mismo decreto para cada municipio.<br>a<br>por e trasor<br>c<br>transporte de tasser<br>transporte de tasser<br>transporte de tasser<br>transporte de tasser<br>(B) lotal exencion<br>Decretos<br>Nota: A tener varios municipios para un solo decreto, debe agregar el mismo decreto para cada municipio.<br>(a<br>-2014 / Act.No.135-2014<br>tivos y Financiamiento<br>Empresarios / Law of<br>J Financiamiento<br>Empresarios / Law of<br>J Coloro // J Coloro // J Coloro                                                                                                    |                                                                                                    |   |                             |                        |                             |                       |           |
| Becretos     Sobre e Blader     Sobre e Blader </td <td>•</td> <td></td> <td>[B] lotal exención</td> <td></td> <td></td> <td></td> <td></td>                                                                                                    | •                                                                                                    |   | [B] lotal exención          |                        |                             |                       |           |
| Build out out out out out out out out out out                                                                                                    |                                                                                                    |   |                             |                        |                             |                       |           |
| Decretos   Nota: A tener varios municipios para un solo decreto, debe agregar el mismo decreto para cada municipio.   a   Municipio   Fecha de efectividad   Fecha de expiración   Porciento   -2014 / Act.No.135-2014   vivos y Financiamiento   Empresarios / Law of   a Financing for Young   j)   House to doc us, us, yeg, jog page th get burg obt, de do da us, with it the top orte, da page to the top tom, de top orte, as the top orte, da page to the top tom, de top orte, de top orte, de top                                                                                                    |                                                                                                    |   | Desertes                    |                        |                             |                       |           |
| Nota: A tener varios municipios para un solo decreto, debe agregar el mismo decreto para cada municipio.          :a       Municipio       Fecha de efectividad       Fecha de expiración       Porciento         :a       Municipio       Fecha de efectividad       Image: Compare service service se                                                                                                    |                                                                                                    |   | Decretos                    |                        |                             |                       |           |
| Nota: A tener varios municipios para un solo decreto, debe agregar el mismo decreto para cada municipio.          a       Municipio       Fecha de efectividad       Fecha de expiración       Porciento         cor el Estacor       -2014 / Act.No.135-2014       Aguas Buenas       01/01/2022       12/31/2025       100.00 %         seo detentioned       -2014 (recentioned)       -2014 (recentioned)                                                                                                    | 8                                                                                                    |   |                             |                        |                             |                       |           |
| a construction of the second of the second o                                                                                                    |                                                                                                    |   | Nota: A tener varios munici | ipios para un solo dec | reto, debe agregar el mismo | decreto para cada mun | icipio.   |
| a Municipio Fecha de efectividad Fecha de expiración Porciento conte istando conte istando conte ist                                                                                                    | 8                                                                                                    |   |                             |                        |                             |                       |           |
| and the second second s                                                                                                    |                                                                                                    |   |                             |                        |                             |                       |           |
| Spore Estado" -2014 / Act.No.135-2014 ivos y Financiamiento Empresarios / Law of d Financing for Young ) re el archo (add. doc. vis. vis. jorg. jbg. prg. bt. git. tom, die, dog. dod. doc. vis. vis. jorg. jbg. prg. bt. git. tom, die, dod. dod. vis. vis. jorg. jbg. prg. bt. git. tom, die, dod. dod. dod. dod. vis. vis. jorg. jbg. prg. bt. git. tom, die, dod. dod. dod. dod. dod. dod. dod. dod                                                                                                    |                                                                                                    |   | 'a                          | Municipio              | Fecha de efectividad        | Fecha de expiración   | Porciento |
| e Estado"<br>e Estado"<br>e Estado"                                                                                                    | ÷                                                                                                    |   |                             | manepio                | reend de creetividud        | reend de expiración   | rorelento |
| <ul> <li>-2014 / Act.No.135-2014</li> <li>:vos y Financiamiento</li> <li>Empresarios / Law of</li> <li>J Financing for Young</li> <li>;)</li> </ul>                                                                                                    |                                                                                                    |   |                             |                        |                             |                       |           |
| Lot 1) A telefor Do Lot 1) Lot 1) A telefor Do Lot 1) Lot                                                                                                    | ;                                                                                                    |   | -2014 / Act No 135-2014     |                        |                             |                       |           |
| ivos y Financiamiento<br>Empresarios / Law of<br>J Financing for Young<br>;)<br>Intergediagedf<br>Intergediagedf<br>Intergedf<br>Intergedf<br>Int | do por el Estado*                                                                                                    |   |                             |                        |                             |                       |           |
| Empresarios / Law of Aguas Buenas 01/01/2022 12/31/2025 100.00 % I competado i) I corgado.pdf kconce el archivo (pdf, doc, doc, vis, kis, jeg. jog. prg. td, git, um, ori, rdi, gipg. wdd.                                                                                                    | :                                                                                                    |   | tivos y Financiamiento      |                        |                             |                       |           |
| sempletado<br>w oforgado.pdf<br>kconce el archivo (pdt, doc, doc, vis, kisu, jpeg. jog, prg. ist, git limp, dib, dwg. ist, sux, xmi, itt, tift, timu, ovr, mid, pjog. wid.                                                                                                    | ibutiva"                                                                                                    |   | Empresarios / Law of        | Aquas Buenas           | 01/01/2022                  | 12/31/2025            | 100.00 %  |
| completado<br>a) drorgado.pdf<br>ccome el archivo (pdt, doc, doc, vis, xisx, jpeg.jpg, prg. ist, git timp, dib, dwg dwf, aux, xmi, tif, tiff, timx, cvr, md, pjpg.wid,                                                                                                    | \$                                                                                                    |   | Empresarios / Eaw of        | riguas baenas          | 01/01/2022                  | 12/31/2023            | 100.00 /0 |
| iompietado<br>al otorgado.pdf<br>ccione el archivo (pdf, doc, doc, xis, xis, jpeg. jpg, png, ht, gif, bmp, dib, dwg, dxf, aux, xml, tif, tiff, thw, owr, md, pjpg, wid,                                                                                                    |                                                                                                    |   | d Financing for Young       |                        |                             |                       |           |
| el oforgado.pdf<br>eccione el archivo (pdf, doc, doc, xis, xisz, jpeg. jpg, prg. ht, gif, bmp, dib, dwg, dxf, aux, xmi, tif, tiff, tifw, owr, md, pjpg, wid,                                                                                                    | ✓ Completado                                                                                                    |   | 3                           |                        |                             |                       |           |
| ex congesepai                                                                                                    |                                                                                                    |   | 1                           |                        |                             |                       |           |
| stone el archivo (pot, doc, doc, vis, xis, jpeg, jpg, tot, git, tomp, elb, dwg, dxt, aux, xmi, tet, titi, thx, ovr, rni, pjg, wid,                                                                                                    | storgadu.pu                                                                                                    |   | 4                           |                        |                             |                       |           |
|                                                                                                    | e el archivo (odf doc. docx xls. xisx. ipeg. ipg. png. txt. gif bmp. dib. dwg. dxf. aux. xml. tif. tiff. tifwx. gvr. rrd. pipg. wid. |   |                             |                        |                             |                       |           |
|                                                                                                    |                                                                                                    |   |                             |                        |                             |                       |           |
| Pagina 1 de 1 P Pi 10 Elementos por pagina Elementos por pagina                                                                                                    |                                                                                                    |   | Pagina 1 d                  |                        | Elementos por página        |                       | El        |
|                                                                                                    | Cerrar, Guarda                                                                                                    |   |                             |                        |                             |                       |           |

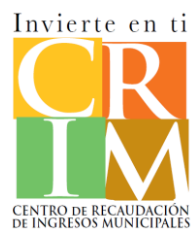

Para registrar una exoneración el recuadro de **Exoneración** permanecerá habilitado para que pueda registrar la partida según corresponde, si cumple con los requisitos para acogerse a la exoneración. De lo contrario el recuadro de registro permanecerá inhabilitado.

| is Total/Exerción/Exoneración                                                                                                    |                      |                           |                                  |                                      |                                                 |                                                              |
|----------------------------------------------------------------------------------------------------|----------------------|---------------------------|----------------------------------|--------------------------------------|-------------------------------------------------|--------------------------------------------------------------|
| orutas o ingresos por servicios \$57,903.00                                                                                                |                      |                           |                                  |                                      |                                                 |                                                              |
| s57,903.00                                                                                                    | [C] Total exoneració | [C] Total exoneración     | [C] Total exoneración            | [C] Total exoneración                | [C] Total exoneración                           | [C] Total exoneración                                        |
| \$11,352.00                                                                                                    |                      |                           |                                  |                                      |                                                 |                                                              |
| xención \$0.00                                                                                                    | Resumen - Valo       | Resumen - Valoraciones po | Resumen - Valoraciones por munic | Resumen - Valoraciones por municipio | Resumen - Valoraciones por municipio            | Resumen - Valoraciones por municipio                         |
| ner varios municípios para un solo decreto, debe agregar el mismo decreto para cada município.                                             |                      |                           |                                  |                                      | Sujeta a                                        | Sujeta a Tasa                                                |
| enanza Municipio Fecha de efectividad Fecha de expiración Porciento                                                                        | Municipio            | Municipio Total           | Municipio Total Exenta           | Municipio Total Exenta Exoneración   | Municipio Total Exenta Exoneración contribución | Municipio Total Exenta Exoneración contribución contributiva |
| No hay resultados<br>Pigne 0 de0 + * 10 + tiemente pre pigne No hay reguines.                                                              | Aguas                | Aguas \$11.352.00         | Aguas \$11.352.00 \$0.00         | Aguas \$11,352,00 \$0,00             | Aquas \$11,352,00 \$0,00 \$144,353,00 \$0,00    | Aquas \$11,352,00 \$0,00 \$144,353,00 \$0,00 8,330%          |
| xeeracion \$1132.00                                                                                                    | Buenas               | Buenas                    | Buenas                           | Buenas                               | Buenas                                          | Buenas                                                       |
| n - Valoraciones por município                                                                                                    |                      |                           |                                  |                                      |                                                 |                                                              |
| Sujeta a Tasa Contribución<br>icipio Total Exenta Exoneración contribución contributiva determinada                                        | Total                | Total \$11,352.00         | Total \$11,352.00 \$0.00         | Total \$11,352.00 \$0.00 \$11,352.00 | Total \$11,352.00 \$0.00 \$11,352.00 \$0.00     | Total \$11,352.00 \$0.00 \$11,352.00 \$0.00                  |
| a \$11,352.00 \$0.00 \$11,352.00 \$ \$0.00 a.330% \$ 0.00                                                                                  |                      | (A)                       | (A) (B)                          | (A) (B) (C)                          | (A) (B) (C) (D)                                 | (A) (B) (C) (D)                                              |
| \$11,352.00         \$0.00         \$11,352.00         \$0.00         \$0.00           (A)         (B)         (C)         (D)         (E) |                      |                           |                                  |                                      |                                                 |                                                              |
| a matikurian \$100                                                                                                    |                      |                           |                                  |                                      |                                                 |                                                              |
| stannoodan 3000                                                                                                    |                      |                           |                                  |                                      |                                                 |                                                              |
| stripucion determinadă                                                                                                    |                      |                           |                                  |                                      |                                                 |                                                              |
| Siguiente                                                                                                    |                      |                           |                                  |                                      |                                                 |                                                              |

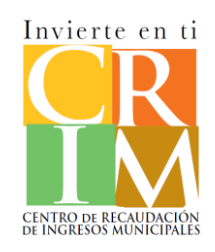

En la sección del **Total a pagar** podrá visualizar un detalle de su Contribución determinada, cargos adicionales y pagos. Finalmente podrá visualizar balance a pagar o el total pagado en exceso. Si radicó la planilla a tiempo, se visualizará el descuento. Si radicó tarde se visualizará todos los cargos correspondientes. Adicional el sistema mostrará de manera automática todos los pagos que ha realizado, refiérase a estimadas, créditos de años anteriores y/o pagos con prórroga.

|                                                                                                    |                                                                                                    |                                                                                                    |                                                  |                                                                      | _                                     |
|----------------------------------------------------------------------------------------------------|----------------------------------------------------------------------------------------------------|----------------------------------------------------------------------------------------------------|--------------------------------------------------|----------------------------------------------------------------------|---------------------------------------|
| ranilla : lotal a pagar                                                                                                    |                                                                                                    | _                                                                                                   |                                                  | Estatus :                                                            | en proceso                            |
| ino contributivo : 2021                                                                                                    |                                                                                                    | Δ                                                                                                   | Preguntas frecuent                               | es 🛃 Gener                                                           | ar planilla                           |
| Total a pagar                                                                                                    |                                                                                                    |                                                                                                    |                                                  |                                                                      |                                       |
| [1] Contribución determin                                                                                                    | nada:                                                                                                    |                                                                                                    |                                                  | \$833.00                                                             | ÷                                     |
| [2] 5% Descuentos                                                                                                    |                                                                                                    |                                                                                                    |                                                  | \$0.00                                                               | \$                                    |
| [ 3 ] Interés: \$12.78                                                                                                    | Recargos: \$41.65                                                                                                    | Penalidad: \$83.30                                                                                  |                                                  | \$137.73                                                             | \$                                    |
| [4] Responsabilidad contr                                                                                                    | ibutiva:                                                                                                    |                                                                                                    |                                                  | \$970.73                                                             | \$                                    |
| [ 5 ] Pagos contribución                                                                                                    | estimada (Registro manual):                                                                                                   |                                                                                                    |                                                  | \$0.00                                                               | \$                                    |
| Actualmente el sistema calcul<br>sistema va a utilizar los pagos                                                                                                    | la automáticamente los pagos de estima<br>s registrados manualmente para el cálcul                                            | das registrados en la cuenta. De registrarse, al<br>lo. (Recuerde registrar todos los pagos que ent | menos, un pago de forr<br>ienda haya realizado). | na manual en la lista, e                                             |                                       |
| Añadir                                                                                                    |                                                                                                    |                                                                                                    |                                                  |                                                                      |                                       |
| Periodo                                                                                                    | Fecha                                                                                                    | Monto                                                                                               |                                                  |                                                                      |                                       |
|                                                                                                    |                                                                                                    |                                                                                                    |                                                  |                                                                      | *                                     |
|                                                                                                    |                                                                                                    | U                                                                                                   |                                                  |                                                                      |                                       |
|                                                                                                    |                                                                                                    | No hay resultados                                                                                   |                                                  |                                                                      |                                       |
|                                                                                                    |                                                                                                    | No hay resultados                                                                                   |                                                  |                                                                      | Ŧ                                     |
| [ 6 ] Pagos con prórroga                                                                                                    | automática:                                                                                                    | No hay resultados                                                                                   |                                                  | \$0.00                                                               | ÷                                     |
| [ 6 ] Pagos con prórroga<br>[ 7 ] Crédito pagos en ex                                                                                                    | automática:<br>xceso años anteriores: Crédito más                                                                             | No hay resultados                                                                                   |                                                  | \$0.00<br>\$0.00                                                     | •                                     |
| [6] Pagos con prórroga<br>[7] Crédito pagos en ex<br>[8] Créditos adicionales                                                                                                    | automática:<br>xceso años anteriores: Crédito máx<br>x El crédito adicional está sujeto a                                     | No hay resultados<br>dimo \$0.00<br>revisión                                                        |                                                  | \$0.00<br>\$0.00<br>\$0.00                                           | •                                     |
| <ul> <li>[6] Pagos con prórroga</li> <li>[7] Crédito pagos en ex</li> <li>[8] Créditos adicionales</li> <li>[9] Total pagado:</li> </ul>                                                                                                    | automática:<br>iceso años anteriores: Crédito máx<br>I: El crédito adicional está sujeto a                                    | No hay resultados<br>simo \$0.00<br>revisión                                                        |                                                  | \$0.00<br>\$0.00<br>\$0.00<br>\$0.00                                 | •                                     |
| <ul> <li>[6] Pagos con prórroga</li> <li>[7] Crédito pagos en ex</li> <li>[8] Créditos adicionales</li> <li>[9] Total pagado:</li> <li>[10] Adición por faita de l</li> </ul>                                                                                              | automática:<br>iceso años anteriores: Crédito más<br>: El crédito adicional está sujeto a<br>la contribución estimada:        | No hay resultados<br>timo \$0.00<br>revisión                                                        |                                                  | \$0.00<br>\$0.00<br>\$0.00<br>\$0.00                                 | · · · · · · · · · · · · · · · · · · · |
| <ul> <li>[6] Pagos con prórroga</li> <li>[7] Crédito pagos en ex</li> <li>[8] Créditos adicionales</li> <li>[9] Total pagado:</li> <li>[10] Adición por faita de I</li> <li>[11] Total pagado en exce</li> </ul>                                                           | automática:<br>iceso años anteriores: Crédito máx<br>E i crédito adicional está sujeto a<br>a contribución estimada:<br>iso:  | No hay resultados                                                                                   |                                                  | \$0.00<br>\$0.00<br>\$0.00<br>\$0.00<br>\$0.00<br>\$0.00             |                                       |
| <ul> <li>[6] Pagos con prórroga</li> <li>[7] Crédito pagos en ex</li> <li>[8] Créditos adicionales</li> <li>[9] Total pagado:</li> <li>[10] Adición por faita de l</li> <li>[11] Total pagado en exce</li> <li>[12] Balance a pagar:</li> </ul>                            | automática:<br>iceso años anteriores: Crédito más<br>E ic rédito adicional está sujeto a<br>la contribución estimada:<br>eso: | No hay resultados                                                                                   |                                                  | \$0.00<br>\$0.00<br>\$0.00<br>\$0.00<br>\$0.00<br>\$0.00<br>\$0.00   |                                       |
| <ul> <li>[6] Pagos con próroga</li> <li>[7] Crédito pagos en ex</li> <li>[8] Créditos adicionales</li> <li>[9] Total pagado:</li> <li>[10] Adición por fata de la</li> <li>[11] Total pagado en exce</li> <li>[12] Balance a pagar:</li> <li>[13] Otros cargos:</li> </ul> | automática:<br>iceso años anteriores: Crédito más<br>E i crédito adicional está sujeto a<br>la contribución estimada:<br>tso: | No hay resultados                                                                                   |                                                  | \$0.00<br>\$0.00<br>\$0.00<br>\$0.00<br>\$0.00<br>\$0.00<br>\$970.73 |                                       |

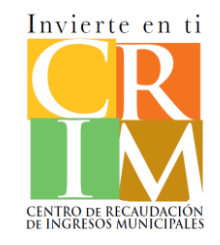

En la sección de Pagos de contribución estimada los pagos se estarán registrando de manera automática cuando inicie la planilla. Usted podrá ver el detalle de los pagos realizados presionando **Registro manual**. Podrá modificar datos de los pagos de estimadas, como el periodo, fecha y monto. De usted no visualizar un pago de estimada que entiende realizó, deberá llamar o visitar las oficinas para que procedan a aplicar el pago a la cuenta. Una vez aplicado, deberá presionar **Refrescar pagos** para que pueda visualizar el pago aplicado.

| Total a pagar                                                                           |                                                                                               |                                                                                         |                                                          |
|-----------------------------------------------------------------------------------------|-----------------------------------------------------------------------------------------------|-----------------------------------------------------------------------------------------|----------------------------------------------------------|
| 1 ] Contribución determinada:                                                           |                                                                                               |                                                                                         | \$1,174.53                                               |
| [2] 5% Descuentos                                                                       |                                                                                               |                                                                                         | \$0.00                                                   |
| [ 3 ] Interés: \$67.32                                                                  | Recargos: \$123.68                                                                            | Penalidad: \$206.13                                                                     | \$397.13                                                 |
| 4] Responsabilidad contributiva:                                                        |                                                                                               |                                                                                         | \$1,571.66                                               |
| [5] Pagos contribución estimad                                                          | a (Registro manual):                                                                          |                                                                                         | \$250.00                                                 |
| Actualmente el sistema calcula automá<br>sistema va a utilizar los pagos registrad      | ticamente los pagos de estimadas registrados<br>los manualmente para el cálculo. (Recuerde re | en la cuenta. De registrarse, al menos, un<br>gistrar todos los pagos que entienda haya | n pago de forma manual en la lista, el<br>/a realizado). |
| \$ Refrescar pagos                                                                      |                                                                                               |                                                                                         |                                                          |
| Periodo                                                                                 | Fecha                                                                                         | Monto                                                                                   |                                                          |
| 2022 - Primer periodo                                                                   | 8/ago/2022                                                                                    | \$250.00                                                                                | C Ç                                                      |
| [6] Pagos con prórroga automá                                                           | tica:<br>os antorioros: Crédito máximo \$110.00                                               |                                                                                         | \$0.00                                                   |
| [ 8 ] Crédito pagos en exceso an                                                        | ito adicional está sujeto a revisión                                                          |                                                                                         | \$100.00                                                 |
| Debe seleccionar una de estas o                                                         | pciones antes de continuar                                                                    |                                                                                         | \$0.00                                                   |
| <ul> <li>Aplicar credito al primer pe</li> <li>Aplicar credito a la contribu</li> </ul> | eriodo de estimada<br>ución determinada                                                       |                                                                                         | 🖬 Calcular                                               |
| [9] Total pagado:                                                                       |                                                                                               |                                                                                         | \$350.00                                                 |
| 10 ] Adición por falta de la contrit                                                    | pución estimada:                                                                              |                                                                                         | \$0.00                                                   |
| [11] Total pagado en exceso:                                                            |                                                                                               |                                                                                         | \$0.00                                                   |
| [12] Balance a pagar:                                                                   |                                                                                               |                                                                                         | \$1 221 66                                               |
| 131 Otros carsos                                                                        |                                                                                               |                                                                                         |                                                          |
| [15] Gilds cargos:                                                                      |                                                                                               |                                                                                         | \$0.00                                                   |
| [ 14 ] Total a pagar:                                                                   |                                                                                               |                                                                                         | \$1,221.66                                               |
| Anterior                                                                                |                                                                                               | E                                                                                       | Guardar 🛛 🖬 Guardar y siguient                           |
|                                                                                         |                                                                                               |                                                                                         |                                                          |

ti

En la sección de **Créditos** los pagos se estarán registrando de manera automática cuando inicie la planilla. Usted podrá modificar la cantidad de ser necesario. En el encasillado [7] **Crédito pagos en exceso** podrá visualizar la cantidad total que tiene disponible en la cuenta, cómo **Crédito máximo:\$0.00**. Si desea utilizar el crédito disponible deberá registrar el monto en el campo correspondiente. El sistema solo le permitirá registrar hasta el máximo de la cantidad máxima. Si entiende que usted tiene un crédito mayor deberá registrar la cantidad faltante en el encasillado [8] Créditos adicionales. Ejemplo: Si tiene un crédito máximo de \$150, la diferencia de \$40 es la que estaría registrando en el encasillado [8].

| otal a pagar                                                                                               |                                                                                                    |                                                                                                    |             |                                                                         |
|----------------------------------------------------------------------------------------------------|----------------------------------------------------------------------------------------------------|----------------------------------------------------------------------------------------------------|-------------|-------------------------------------------------------------------------|
| Contribución determinada:                                                                                  |                                                                                                    | \$1,174.53                                                                                                    | 53 🗘        |                                                                         |
| ] 5% Descuentos                                                                                            |                                                                                                    | \$0.00                                                                                                    | :           | [ 7 ] Crédito pagos en exceso años anteriores: Crédito máximo \$110.00  |
| ] Interés: \$67.32 Recarg                                                                                  | gos: \$123.68 Penalid                                                                              | lad: \$206.13                                                                                                    | 3 :         | [ 8 ] Créditos adicionales: El crédito adicional está sujeto a revisión |
| ) Responsabilidad contributiva:                                                                            | 20 20 20 10 10 10 10 10 10 10 10 10 10 10 10 10                                                    | \$1,571.66                                                                                                    | 66 🗘        | Debe seleccionar una de estas opciones antes de continuar               |
| Actualmente el sistema calcula automáticamente l<br>sistema va a utilizar los pagos registrados manualr    | los pagos de estimadas registrados en la cuent<br>imente para el cálculo. (Recuerde registrar todo | \$250.00<br>ta. De registrarse, al menos, un pago de forma manual en la lísta, e<br>los los pagos que entienda haya realizado). | sta, el     | Aplicar credito al primer periodo de estimada                           |
| \$ Refrescar pagos<br>Periodo F                                                                            | Fecha                                                                                              | Monto                                                                                                    |             | <ul> <li>Aplicar credito a la contribución determinada</li> </ul>       |
| 2022 - Primer periodo 8                                                                                    | 3/ago/2022                                                                                         | \$250.00                                                                                                    | :           |                                                                         |
| [ 6 ] Pagos con prórroga automática:                                                                       |                                                                                                    | \$0.00                                                                                                    | :           |                                                                         |
| [7] Crédito pagos en exceso años anterio                                                                   | ores: Crédito máximo \$110.00                                                                      | \$100.00                                                                                                    | •           |                                                                         |
| [8] Creditos adicionales: El credito adicio                                                                | inal esta sujeto a revision                                                                        | \$0.00                                                                                                    | •           |                                                                         |
| <ul> <li>Aplicar credito al primer periodo de</li> <li>O Aplicar credito a la contribución dete</li> </ul> | estimada<br>erminada                                                                               | 🖬 Calcul                                                                                                    | Acular      |                                                                         |
| 9] Total pagado:                                                                                           |                                                                                                    | \$350.00                                                                                                    | Þ 🗘         |                                                                         |
| 10 ] Adición por falta de la contribución es                                                               | itimada:                                                                                           | \$0.00                                                                                                    |             |                                                                         |
| 11 ] Total pagado en exceso:                                                                               |                                                                                                    | \$0.00                                                                                                    | •           |                                                                         |
| [ 12 ] Balance a pagar:                                                                                    |                                                                                                    | \$1,221.66                                                                                                    | 66 🗘        |                                                                         |
| 13 ] Otros cargos:                                                                                         |                                                                                                    | \$0.00                                                                                                    | :           | Nota: Deberá utilizar el crédito para una de las siguientes opciones:   |
| 14 ] Total a pagar:                                                                                        |                                                                                                    | \$1,221.66                                                                                                    | 66 🗘        | Aplicar a primer período de estimada o aplicar a la contribución        |
| Anterior                                                                                                   |                                                                                                    | Guardar Guardar y si                                                                                                    | y siguiente | determinada. Una vez seleccione la opción deberá presionar Calcula      |

En la sección de Pagos de contribución estimada los pagos se estarán registrando de manera automática cuando inicie la planilla. Usted podrá ver el detalle de los pagos realizados presionando Registro manual. Podrá modificar datos de los pagos de estimadas, como el periodo, fecha y monto. De usted no visualizar un pago de estimada que entiende realizó, deberá llamar o visitar las oficinas para que procedan a aplicar el pago a la cuenta. Una vez aplicado, deberá presionar Refrescar pagos para que pueda visualizar el pago aplicado.

| Total a pagar                                                                           |                                                                                                |                                                                                             |                                                    |
|-----------------------------------------------------------------------------------------|------------------------------------------------------------------------------------------------|---------------------------------------------------------------------------------------------|----------------------------------------------------|
| 1 ] Contribución determinada:                                                           |                                                                                                |                                                                                             | \$1,174.53                                         |
| 2] 5% Descuentos                                                                        |                                                                                                |                                                                                             | \$0.00                                             |
| [ 3 ] Interés: \$67.32                                                                  | Recargos: \$123.68                                                                             | Penalidad: \$206.13                                                                         | \$397.13                                           |
| ] Responsabilidad contributiva:                                                         |                                                                                                |                                                                                             | \$1,571.66                                         |
| [5] Pagos contribución estimada                                                         | a (Registro manual):                                                                           |                                                                                             | \$250.00                                           |
| Actualmente el sistema calcula automát<br>sistema va a utilizar los pagos registrad     | ticamente los pagos de estimadas registrados<br>los manualmente para el cálculo. (Recuerde reg | en la cuenta. De registrarse, al menos, un p<br>jistrar todos los pagos que entienda haya r | ago de forma manual en la lista, el<br>realizado). |
| \$ Refrescar pagos                                                                      |                                                                                                |                                                                                             |                                                    |
| Periodo                                                                                 | Fecha                                                                                          | Monto                                                                                       |                                                    |
| 2022 - Primer periodo                                                                   | 8/ago/2022                                                                                     | \$250.00                                                                                    | <b>v</b>                                           |
| [ 6 ] Pagos con prórroga automát<br>[ 7 ] Crédito pagos en everso año                   | tica:<br>os anteriores: Crédito máximo \$110.00                                                |                                                                                             | \$0.00                                             |
| [ 8 ] Créditos adicionales: El crédi                                                    | ito adicional está sujeto a revisión                                                           |                                                                                             | \$100.00 -                                         |
| Debe seleccionar una de estas op                                                        | ociones antes de continuar                                                                     |                                                                                             | 20100                                              |
| <ul> <li>Aplicar credito al primer pe</li> <li>Aplicar credito a la contribu</li> </ul> | riodo de estimada<br>ución determinada                                                         |                                                                                             | 🖬 Calcular                                         |
| [9] Total pagado:                                                                       |                                                                                                |                                                                                             | \$350.00                                           |
| [ 10 ] Adición por falta de la contrib                                                  | oución estimada:                                                                               |                                                                                             | \$0.00                                             |
| [ 11 ] Total pagado en exceso:                                                          |                                                                                                |                                                                                             | \$0.00                                             |
|                                                                                         |                                                                                                |                                                                                             |                                                    |
| [ 12 ] Balance a pagar:                                                                 |                                                                                                |                                                                                             | \$1,221.66                                         |
| [ 13 ] Otros cargos:                                                                    |                                                                                                |                                                                                             | \$0.00                                             |
| [ 14 ] Total a pagar:                                                                   |                                                                                                |                                                                                             | 81 001 60 <b>*</b>                                 |
|                                                                                         |                                                                                                | _                                                                                           | \$1,221.00                                         |
| Anterior                                                                                |                                                                                                | Ð                                                                                           | Guardar 📘 Guardar y siguiente                      |
|                                                                                         |                                                                                                |                                                                                             |                                                    |

ti

### Planillas: Total a pagar

Si surge un exceso de pago deberá seleccionar una de las siguientes opciones: Aplicar crédito próximo año y Solicitud de reembolso.

| Total a pagar                                                                              |                                                                     |                                            |                                 |
|--------------------------------------------------------------------------------------------|---------------------------------------------------------------------|--------------------------------------------|---------------------------------|
| [1] Contribución determinada:                                                              |                                                                     |                                            | \$1,174.53                      |
| [2] 5% Descuentos                                                                          |                                                                     |                                            | \$0.00                          |
| [ 3 ] Interés: \$0.00                                                                      | Recargos: \$0.00                                                    | Penalidad: \$0.00                          | \$0.00                          |
| [4] Responsabilidad contributiva:                                                          |                                                                     |                                            | \$1,174.53                      |
| [ 5 ] Pagos contribución estimada<br>Actualmente el sistema calcula automár                | la (Registro manual):<br>áticamente los pagos de estimadas registra | ados en la cuenta. De registrarse, al meno | \$250.00 \$                     |
| sistema va a utilizar los pagos registrad<br>\$ Refrescar pagos                            | dos manualmente para el cálculo. (Recuero                           | de registrar todos los pagos que entienda  | haya realizado).                |
| Periodo                                                                                    | Fecha                                                               | Monto                                      |                                 |
| 2022 - Primer periodo                                                                      | 8/ago/2022                                                          | \$250.00                                   | 2                               |
| <ul> <li>[6] Pagos con prórroga automá</li> <li>[7] Crédito pagos en exceso año</li> </ul> | atica:<br>ios anteriores: Crédito máximo \$110                      | 0.00                                       | \$0.00 \$                       |
| [8] Créditos adicionales: El crédi                                                         | lito adicional está sujeto a revisión                               |                                            | \$1,000.00                      |
| Debe seleccionar una de estas op<br>Aplicar credito al primer pe                           | pciones antes de continuar<br>eriodo de estimada                    |                                            |                                 |
| <ul> <li>Aplicar credito a la contribu</li> </ul>                                          | ución determinada                                                   |                                            | 🖬 Calcular                      |
| [9] Total pagado:                                                                          |                                                                     |                                            | \$1,350.00                      |
| [ 10 ] Adición por falta de la contrib                                                     | bución estimada:                                                    |                                            | \$0.00                          |
| [ 11 ] Total pagado en exceso:                                                             |                                                                     |                                            | \$175.47 🗘                      |
| Debe seleccionar una de estas op                                                           | pciones antes de continuar                                          |                                            |                                 |
| Aplicar crédito próximo año<br>Solicitud de reembolso                                      |                                                                     |                                            |                                 |
| [ 12 ] Balance a pagar:                                                                    |                                                                     |                                            | \$0.00                          |
| T151 Oliros cardos.                                                                        |                                                                     |                                            |                                 |
| (15) otros cuigos:                                                                         |                                                                     |                                            | \$0.00                          |
| [ 14 ] Total a pagar:                                                                      |                                                                     |                                            | \$0.00                          |
| Anterior                                                                                   |                                                                     |                                            | 🖬 Guardar 📄 Guardar y siguiente |
|                                                                                            |                                                                     |                                            |                                 |

#### **Planillas: Documentos**

En la sección de **Documentos** podrá adjuntar todos los documentos requeridos, según el caso. Adicional tendrá la funcionalidad de añadir otros documentos que entienda correspondiente.

|               | Datos demograficos       | Estado de situación | Resumen          | Total a pagar | Documentos     | Juramentación  |          |
|---------------|--------------------------|---------------------|------------------|---------------|----------------|----------------|----------|
| lanilla : Doo | cumentos                 |                     |                  |               |                | Estatus : E    | in pro   |
| uño contribu  | utivo : 2021             |                     |                  |               |                | 🛓 Genera       | ır plani |
| Requer        | imientos                 |                     |                  |               |                |                |          |
| Descrip       | ción                     |                     |                  | Etapa         | ¿Es requerido? | Acciones       |          |
| Certifica     | ado del IRS              |                     |                  | No Sometido   | Opcional       | Ľ              | *        |
| Estados       | Financieros Auditados po | or un CPA           |                  | No Sometido   | Opcional       | Ľ              |          |
| Registro      | o de comerciante         |                     |                  | No Sometido   | Requerido      | Ľ              |          |
| Registro      | o Departamento de Estado | o de Puerto Rico    |                  | No Sometido   | Opcional       | ľ              | -        |
| Otros d       | locumentos               |                     |                  |               |                | a Añadir docum | ento     |
| Nombre        | e del archivo            |                     |                  | Fecha         |                | Acciones       | s        |
|               |                          |                     | I<br>No hay resu | ıltados       |                |                |          |

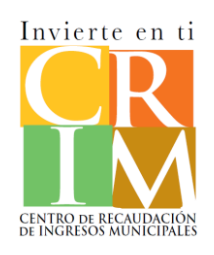

#### **Planillas: Juramentación**

En la sección de Juramentación deberá registrar el nombre como CPA o especialista en planilla y el número de CPA o especialista de planilla, si aplica. Una vez registrada la información presione el encasillado para finalmente declarar que la información está correcta y verídica. Podrá Radicar la planilla sin pago o Radicar con pago.

| ✓ Datos demográficos                                                                                                    | Stado de situación                                                                                              | <b>e</b> sumen                                                                | ✓<br>Total a pagar                                                                    | <b>O</b> Documentos                                                                         | Juramentación                                                                            |                           |
|----------------------------------------------------------------------------------------------------|----------------------------------------------------------------------------------------------------|-------------------------------------------------------------------------------|---------------------------------------------------------------------------------------|---------------------------------------------------------------------------------------------|------------------------------------------------------------------------------------------|---------------------------|
| illa : Juramentación                                                                                                    |                                                                                                    |                                                                               |                                                                                       |                                                                                             | Estatu                                                                                   | s : En proce              |
| contributivo : 2022                                                                                                    |                                                                                                    |                                                                               |                                                                                       |                                                                                             | 🛃 Ger                                                                                    | nerar planill             |
| Si su planilla refleja un balance ad<br>correo electrónico de la persona c                                                                          | eudado, deberá radicar la<br>ue efectuará el pago.                                                              | planilla con pa                                                               | go. De no pagar al i                                                                  | nomento, debe de r                                                                          | referir el pago al                                                                       | ×                         |
| uramentación                                                                                                    |                                                                                                    |                                                                               |                                                                                       |                                                                                             |                                                                                          |                           |
| Yo, el suscribiente (Presidente, Vic<br>se hace esta Planilla de Contribuci<br>examinado la misma incluyendo a<br>completa, hecha de buena fe, de a | epresidente, Tesorero, Tes<br>ión sobre Propiedad Muel<br>nejos y estados que la ac<br>acuerdo con el Código Mu | sorero Auxiliar, s<br>ble), bajo el ma:<br>ompañan, y que<br>unicipal de Puer | socio, Gestor, u ofic<br>solemne jurament<br>según mi mejor co<br>to Rico de 2020, se | ial principal de la en<br>o y sin pena de perj<br>nocimiento y creeno<br>gún enmendado, y s | ntidad a nombre de<br>urio, declaro que he<br>cia es una planilla co<br>sus reglamentos. | la cual<br>e<br>orrecta y |
| Nombre del contribuyente: ABC C<br>Número de seguro social: 660-00                                                                                  | ORPORATION<br>-0030                                                                                             |                                                                               |                                                                                       |                                                                                             |                                                                                          |                           |
| Nombre del CPA o Preparador de                                                                                                    | Planillas*                                                                                                    |                                                                               | Juan Del Pueblo                                                                       |                                                                                             |                                                                                          |                           |
| Número de licencia CPA                                                                                                    |                                                                                                    |                                                                               | 1234                                                                                  |                                                                                             |                                                                                          |                           |
| Declaro bajo penalidad de perju<br>entendimiento y creencia es cie<br>agosto de 2020, según enmend                                                  | rio que he examinado est<br>ta, correcta, y completa, l<br>ada y los reglamentos pro                            | ta planilla (Inclu<br>hecha de buena<br>omulgados para                        | yendo los anejos y o<br>fe, de acuerdo con<br>su ejecución.                           | estados que se acon<br>las disposiciones de                                                 | npañan y que según<br>e la Ley Num. 70 de                                                | n mi mejor<br>14 de       |
| Anterior                                                                                                    |                                                                                                    |                                                                               |                                                                                       | Radicar s                                                                                   | sin pago Radicar                                                                         | con pago                  |

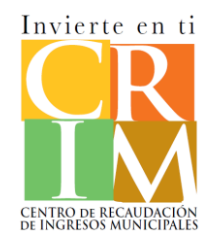

#### Planillas: Radicación de planilla; Total a pagar

En la pantalla de Total a pagar, usted podrá visualizar todos los cargos correspondientes al pago. Adicional podrá modificar la cantidad a pagar y podrá Referir el pago a través de correo electrónico. Al presionar Pagar se abrirá la pantalla de pago en donde podrá registrar toda la información de su institución bancaria para completar el pago. Si presiono Referir pago se mostrará la pantalla en donde ingresará el correo electrónico a quien desea referir el pago.

| illa                                         |                            |                     | Estatus : Radicada | 1 Método de Pago                     | 2 Revisión de Pago | 3 Recibo de Pago |
|----------------------------------------------|----------------------------|---------------------|--------------------|--------------------------------------|--------------------|------------------|
| Total a pagar                                |                            |                     |                    | ⊘ Tarjetas                           | ОАСН               |                  |
| [1] Contribución determinada:                |                            |                     | \$1,174.53         |                                      |                    |                  |
| [2] 5% Descuentos                            |                            |                     | \$0.00             | Número de Tarjeta                    |                    |                  |
| [ 3 ] Interés: \$67.32 Reca                  | argos: \$123.68            | Penalidad: \$206.13 | \$397.13           | Fecha de Expiración                  | ~                  |                  |
| [4] Total Pagado:                            |                            |                     | \$350.00           | Nombre en Tarjeta                    |                    |                  |
| [5] Adición por falta de la contribución es  | stimada:                   |                     | \$0.00             |                                      |                    |                  |
| [ 6 ] Balance a pagar:                       |                            |                     | \$1,221.66         | Referir pago                         |                    | ×                |
| [7] Otros cargos:                            |                            |                     | \$0.00             | Correo electrónico<br>pruebascrim@ci | o*<br>rim360.com   |                  |
| [ 8 ] Cantidad a pagar total:                |                            |                     | \$1,221.66         |                                      | Cancelar Confin    | mar              |
| [9] Créditos adicionales: El crédito adicion | nal está sujeto a revisión |                     | \$0.07             |                                      |                    |                  |
| [ 10 ] Cantidad a pagar:                     |                            |                     | \$1,221.66         |                                      |                    |                  |
| Regresar                                     |                            |                     | Pagar Referir pago |                                      |                    | Nota: Par        |

Invierte en ti CENTRO DE RECAUDACIÓN de Ingresos municipale

el "pop-pop blocker" desactivado.

#### Planillas: Radicación de planilla; Total a pagar

Una vez radicada la planilla podrá Generar la planilla, descargar el recibo de pago o dirigirse al Inicio. Le llegará una notificación con la planilla radicada al correo electrónico registrado en la sección demográfica.

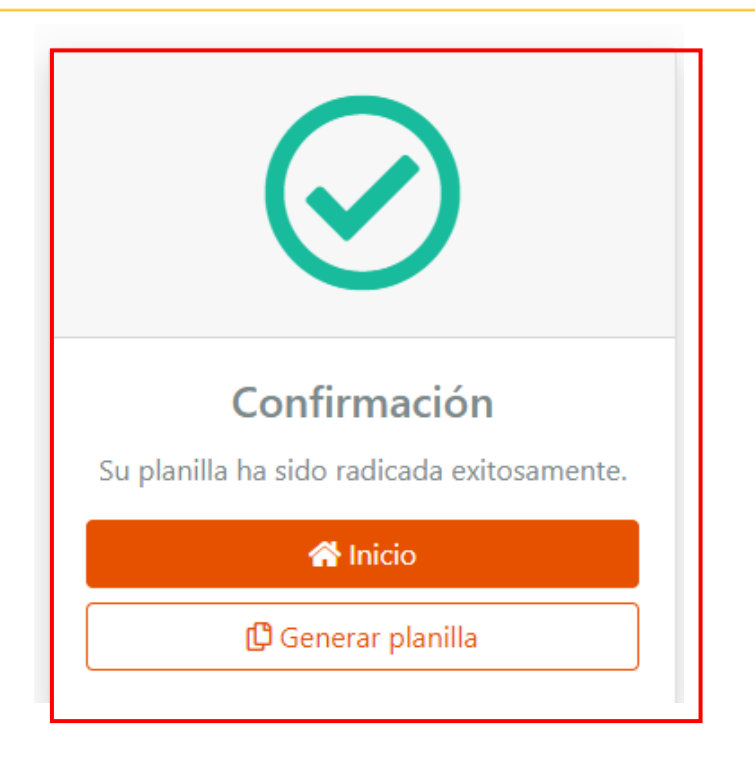

| Some content in this message has been blocked because the sender isn't in your Safe senders list. I trust content from notificaciones@crim360.com.   Show blocked content<br>Translate message to: English   Never translate from: Spanish |                                                                                                    |
|----------------------------------------------------------------------------------------------------|----------------------------------------------------------------------------------------------------|
| CRIM <notificaciones@crim360.com><br/>To: • f</notificaciones@crim360.com>                                                                                                    | 💿 🖘 Reply 🐔 Reply all 🥔 Forward                                                                                                    |
| Planilla_2022.pdf v<br>574 KB                                                                                                    |                                                                                                    |
| UTION EXTERNAL EMAIL]                                                                                                    |                                                                                                    |
|                                                                                                    |                                                                                                    |
|                                                                                                    | Saludos,                                                                                                    |
|                                                                                                    | Gracias por utilizar nuestro portal de radicación electrónica. Usted ha<br>radicado exitosamente la Planilla de Propiedad Mueble del año<br>contributivo 2022 para el contribuyente: ABC CORPORATION. |
|                                                                                                    | Anejo, le enviamos copia de la Planilla Radicada para que guarde en<br>sus registros.                                                                                                    |
|                                                                                                    | Desde nuestro portal usted podrá reimprimirla en cualquier momento.<br>Además, puede realizar el pago correspondiente, si aplica.                                                                     |
|                                                                                                    | Cordialmente                                                                                                    |
|                                                                                                    | Centro de Recaudación de Ingresos Municipales                                                                                                    |
|                                                                                                    | CRIM                                                                                                    |
|                                                                                                    | or un                                                                                                    |

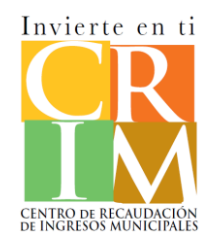

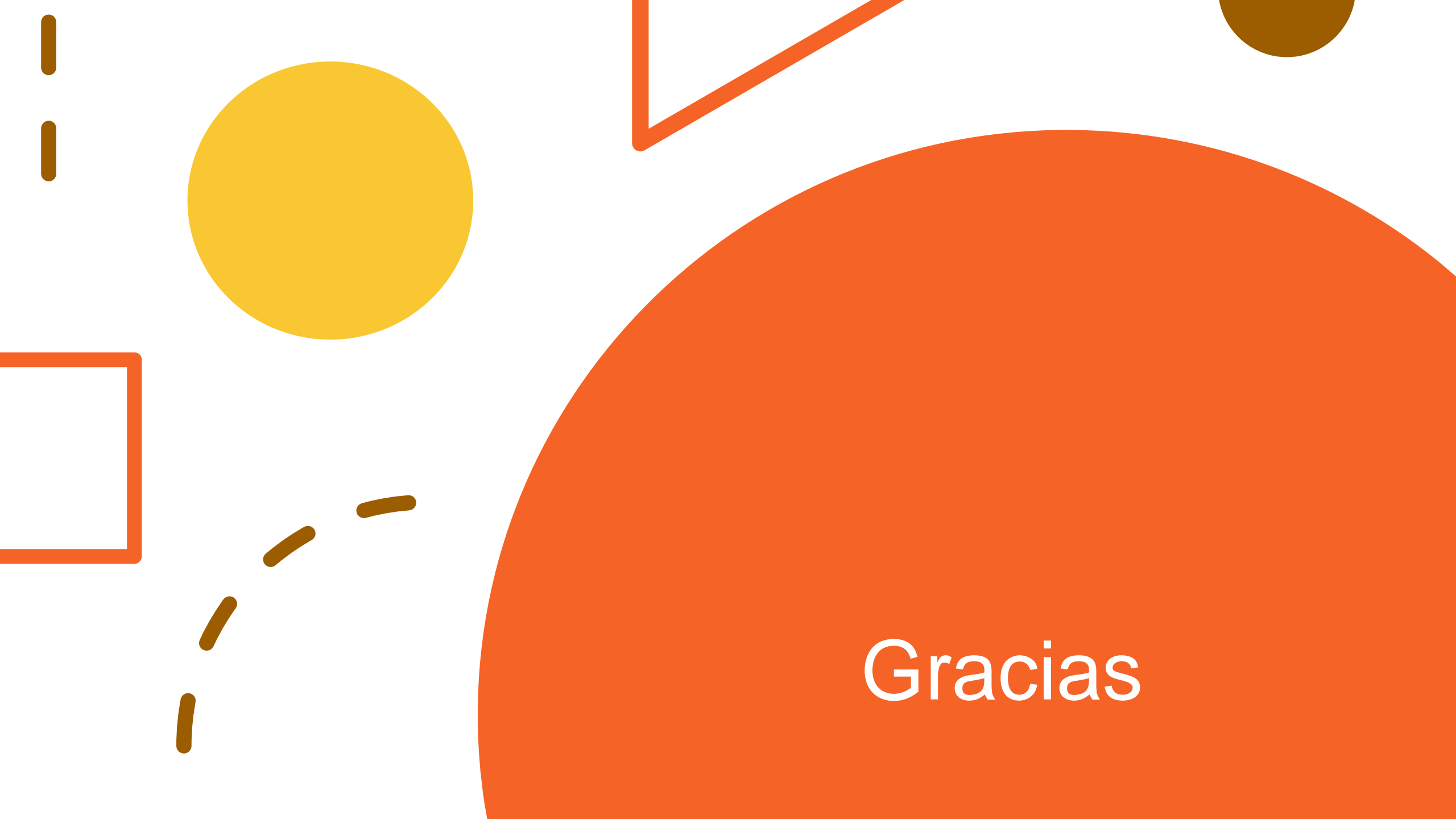